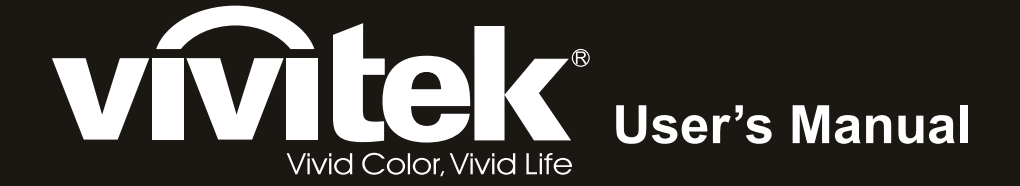

# **D9** Series

I A A A A

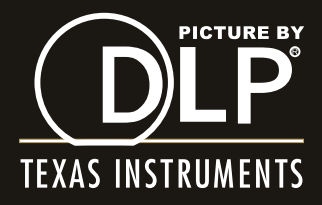

#### **Direitos do Autor**

Esta publicação, incluindo todas as fotografias, ilustrações e programa é protegida pelas leis de direito do autor internacionais com todos os direitos reservados. Nem este manual nem o material contido aqui podem ser reproduzidos sem um consentimento escrito do autor.

© Copyright 2011

#### Cláusula de Desesresponsabilização

As informações contidas neste documento estão sujeitas a alteração sem aviso prévio. O fabricante não tem representações ou garantias em relação ao conteúdo aqui descrito e não se responsabiliza especificamente por qualquer garantia implicada de comercialização ou ajuste para qualquer objectivo em particular. O fabricante reserva o direito de revisar esta publicação e fazer alterações periodicamente no conteúdo aqui descrito sem obrigação de fabricante de notificar qualquer pessoa de tal revisão ou alteração.

#### Reconhecimento de Marca Registada

Kensington é uma marca registada americana da ACCO Brand Corporation com registos emitidos e aplicações pendentes em outros países.

HDMI, o logótipo HDMI e High-Definition Multimedia Interface são marcas comerciais ou marcas registadas da HDMI Licensing LLC nos Estados Unidos e noutros países.

Todos os outros nomes usados neste manual são de propriedades de seus respectivos proprietários e são reconhecidas.

#### Informações Importantes de Segurança

#### Importante:

Recomenda-se ler esta secção cuidadosamente antes de usar o projector. Estas instruções de segurança e uso asseguram o uso do aparelho por muitos anos com segurança. Guarde este manual para referência futura.

#### Símbolos Usados

Símbolos de aviso são usados na unidade e neste manual para o alertar sobre situações perigosas.

Os seguintes estilos são usados neste manual para o alertar sobre informações importantes.

Nota:

Contém informações adicionais sobre o assunto em questão.

#### Importante:

Contém informações que devem ser observadas.

#### Cuidado:

O alerta sobre situações que podem danificar a unidade.

#### Aviso:

O alerta sobre situações que podem danificar a unidade, criar ambiente perigoso ou causar lesão.

O manual contém peças e itens de componentes nos menus OSD que são escritos em negrito como neste exemplo.

"Prima o botão Menu no controlo remoto para abrir o menu Principal."

#### Informações Gerais de Segurança

- Não abra a caixa. Além da lâmpada de projecção, não deve reparar nenhuma parte interna por pessoal não qualificado. Para o reparo, contacte pessoal qualificado.
- > Siga todos os avisos e precauções neste manual e na caixa da unidade.
- A lâmpada de projecção é extremamente brilhante conforme o desenho. Para evitar lesão as vistas, não olhe dentro da lente quando a lâmpada estiver ligada.
- > Não coloque a unidade numa superfície, carrinho ou stand instável.
- Evite usar o sistema próximo de água, na luz solar directa ou próximo dum dispositivo de aquecimento.
- > Não coloque quaisquer objectos pesados, tal como livros ou bolsas, em cima da unidade.

#### Aviso de Instalação do Projector

> Coloque o projector na posição horizontal.

O ângulo de inclinação do projector não deve exceder 15 graus nem deve ser instalado de qualquer outra forma excepto como montagem de tecto e da área de trabalho, caso contrário a vida útil da lâmpada pode diminuir dramaticamente.

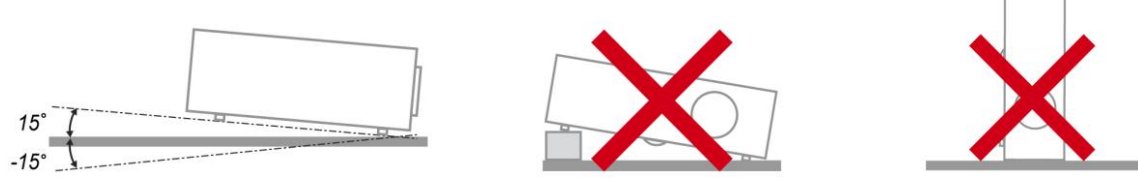

> Deixe pelo menos 50 cm de espaço ao redor da ventilação de exaustão.

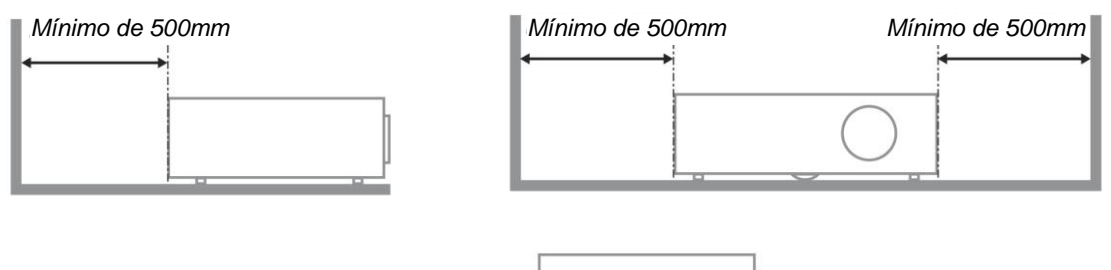

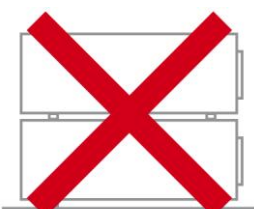

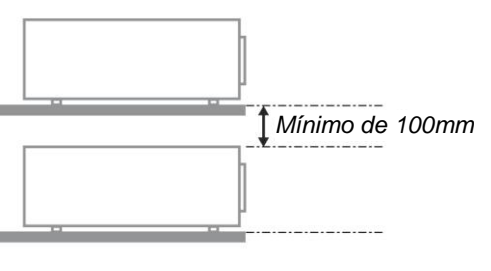

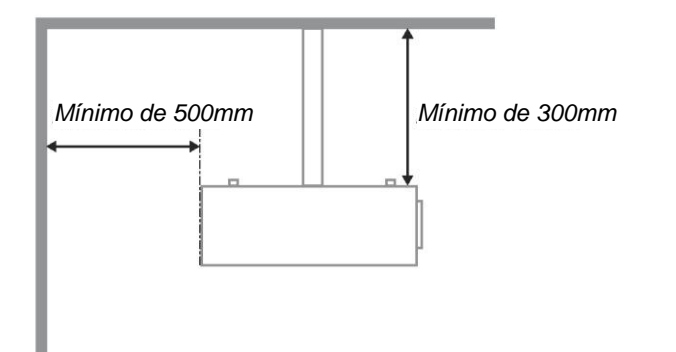

- > Verifique se as ventilações de entrada não reciclam o ar quente da ventilação de exaustão.
- Ao operar o projector num espaço fechado, verifique se a temperatura ambiente dentro do espaço não excede 5 – 35°C enquanto o projector funcionar e as ventilações de exaustão e entrada de ar estejam desobstruídas.
- Todos os espaços fechados devem receber a avaliação térmica certificada de que o projector não recicla ar de exaustão, uma vez que pode fazer com que o dispositivo seja fechado mesmo que a temperatura interna esteja dentro da faixa aceitável de 5 – 35°C.

#### Segurança da Alimentação

- > Use somente o cabo de alimentação fornecido.
- > Não coloque qualquer coisa no cabo de alimentação e num local fora do caminho de transeunte.
- Remova as baterias do controlo remoto quando armazenar ou não estiver em uso por um período prolongado.

#### Substituição da Lâmpada

Substituir a lâmpada pode ser perigoso se feito incorrectamente. Consulte *Substituição da Lâmpada de projecção* na página 37 para obter instruções limpas e claras para este procedimento Antes de substituir a lâmpada:

- Desconecte o cabo de alimentação.
- > Permita que a lâmpada resfrie por aproximadamente uma hora.

#### Atenção:

Em casos raros a lâmpada poderá queimar durante o funcionamento normal e causar a libertação de fragmentos ou pó de vidro pela abertura de ventilação traseira.

Não inale nem toque nos fragmentos ou pó de vidro. Se o fizer poderá causar ferimentos.

Mantenha sempre a face afastada da abertura de ventilação, para evitar a inalação de gases e o contacto com fragmentos de vidros da lâmpada.

#### Limpeza do Projector

- > Desligue o cabo de alimentação antes de limpar. Consulte Limpeza do Projector na página 40.
- > Permita que a lâmpada resfrie por aproximadamente uma hora.

#### Avisos de Regulamentos

Antes de instalar e usar o projector, leia as notificações regulatórias na *Concordância com Regulamentos* secção da página 52.

#### Instruções Importante de Reciclagem:

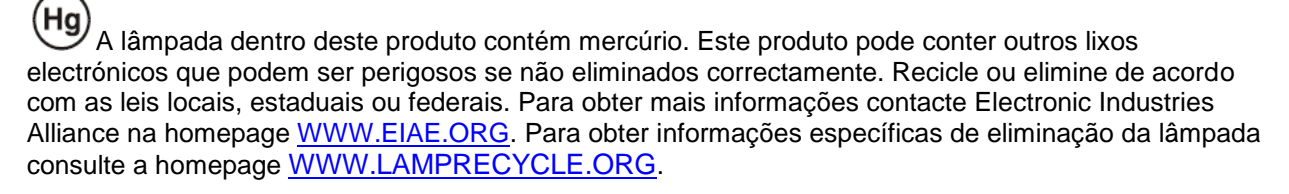

#### Explicações de símbolo

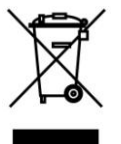

ELIMINAÇÃO: Não use os serviços de recolha de lixo municipal ou doméstico para eliminação de equipamento electrónico e eléctrico. Os países CE exigem o uso de serviços de recolha de reciclagem separados.

# Índice

| INICIAR                                                    |    |
|------------------------------------------------------------|----|
| Lista de Verificação da Embalagem                          |    |
| VISTAS DAS PARTES DO PROJECTOR                             |    |
| Vista direita-frontal                                      |    |
| Parte superior—botões Exibição no ecrã (OSD) e LED         |    |
| Visão de Trás                                              |    |
| Visão da parte inferior                                    |    |
| Partes do controlo Remoto                                  |    |
| Alcance de Operação do Controlo Remoto                     |    |
| BOTÕ ES DO PROJECTOR E DO CONTROLO REMOTO                  |    |
| CONFIGURAÇ Ã O E OPERAÇ Ã O                                | 9  |
| INSTALAÇÃO DAS BATERIAS NO CONTROLO REMOTO                 | 9  |
| Conexão de Dispositivos de Entrada                         |    |
| INICIAR E FECHAR O PROJECTOR                               |    |
| AJUSTE DO NÍVEL DO PROJECTOR                               |    |
| AJUSTAR O ANEL DE ZOOM, A FOCAGEM E A DISTORCÃ O           |    |
| AJUSTE DO VOLUME                                           |    |
| CONFIGURAÇ Ő ES DE MENU DE EXIBIÇ Ã O NO ECRÃ (OSD)        |    |
| CONTROLOS DO MENU OSD                                      | 16 |
| Navegando nelo OSD                                         | 10 |
| DEFINICÃO DO IDIOMA OSD                                    | 17 |
| Vista do Menu OSD                                          |    |
| IMAGEM >> MENU BÁSICA                                      |    |
| IMAGEM >> MENU AVANCADA                                    | 20 |
| Aiustamento HSG.                                           | 21 |
| Menu de VISOR                                              |    |
| Ajustamento Detalhes do PC                                 |    |
| MENU CONFIG.>>BÁ SICA                                      |    |
| Definições de Menu                                         |    |
| Fonte                                                      |    |
| Definições de Controlo da LAN                              |    |
| MENU DEFIN. SISTEMA >> AVANÇADA                            |    |
| Á udio                                                     |    |
| Definições da Lâmpada                                      |    |
| HDMI                                                       |    |
| Closed Caption                                             |    |
| Temporizador de Apresentação                               |    |
| MENU DE INFORMAÇ Ô ES                                      |    |
| MANUTENÇ Ã O E SEGURANÇ A                                  |    |
| SUBSTITUIÇ Ã O DA LÂ MPADA DE PROJECÇ Ã O                  |    |
| LIMPEZA DO PROJECTOR                                       |    |
| Limpeza da Lente                                           |    |
| Limpeza da Caixa                                           |    |
| USO DO BLOQUEIO KENSINGTON°                                |    |
| SOLUÇ Ã O DE PROBLEMAS                                     |    |
| PROBLEMAS E SOLUÇÕ ES MAIS COMUNS                          |    |
| SUGESTO ES PARA RESOLUÇA O DE PROBLEMAS                    |    |
| LED DE MENSAGEM DE ERRO                                    |    |
| PROBLEMAS COM A IMAGEM                                     |    |
| PROBLEMAS COM A LA MPADA                                   |    |
| PROBLEMAS COM O CONTROLO KEMOTO<br>Produ emag de á lidio   |    |
| F KUBLEMAS DE A UDIU<br>Dedada de Oddouector               |    |
| ΝΕΥΑΚΑΚ Ο ΓΚΟΙΕΟΙΟΚ<br>Ded clintas e Resportas source UDMI |    |
|                                                            |    |

# Projector DLP — Manual de Utilizador

| ESPECIFICAÇ Õ ES                           |  |
|--------------------------------------------|--|
| Especificações                             |  |
| DISTÂNCIA E TAMANHO DE PROJECÇÃO           |  |
| Distância de projecção e Tabela de Medidas |  |
| TABELA DE MODO DE TEMPORIZAÇÃO             |  |
| DIMENSÕES DO PROJECTOR                     |  |
| CONCORDÂ NCIA COM REGULAMENTOS             |  |
| Aviso FCC                                  |  |
| Canadá                                     |  |
| Certificaç ô es de Seguranç a              |  |

# INICIAR

## Lista de Verificação da Embalagem

Retire o projector com cuidado de dentro de sua embalagem e verifique se os seguintes itens estão inclusos:

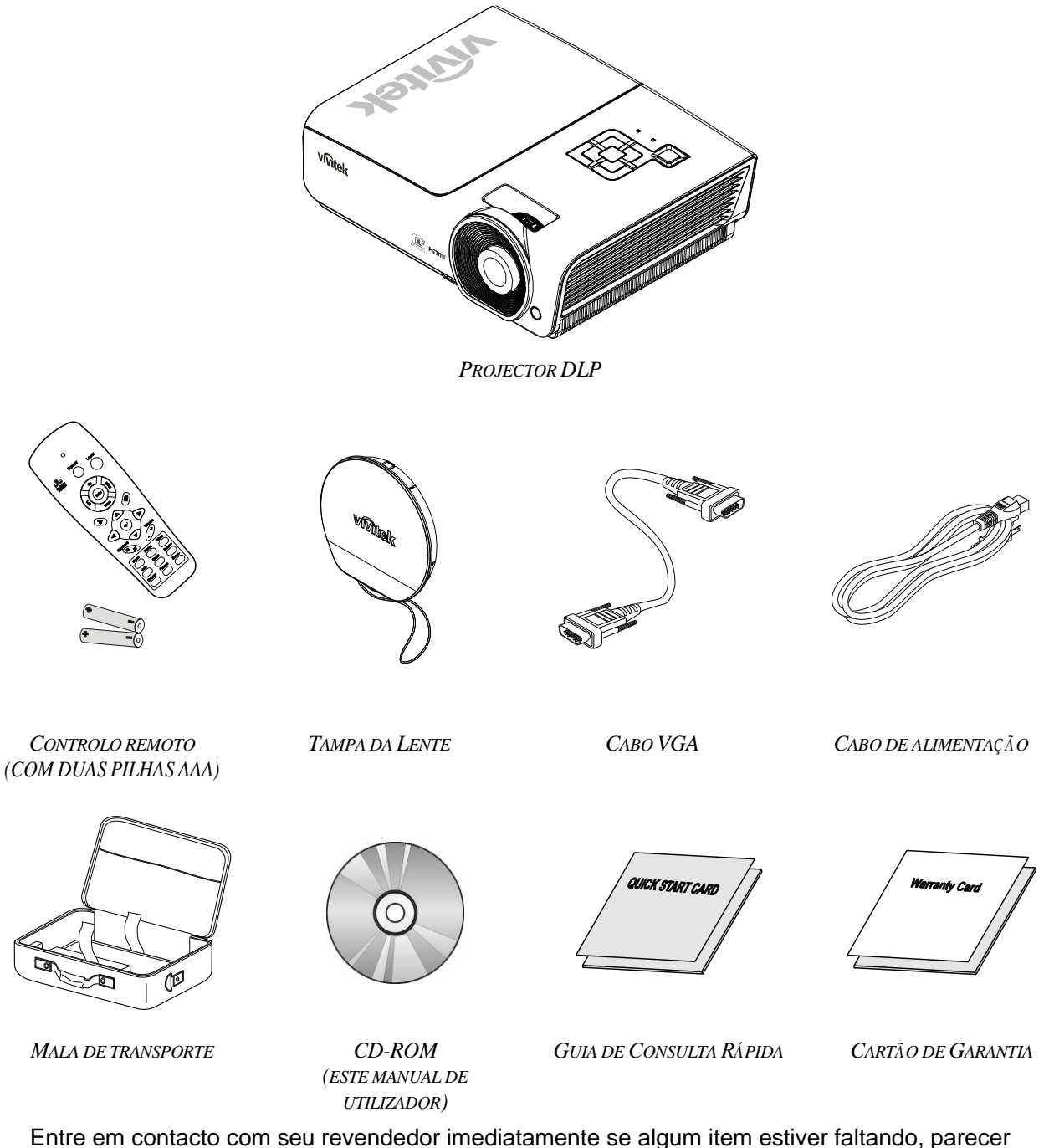

Entre em contacto com seu revendedor imediatamente se algum item estiver faltando, parecer danificado, ou se a unidade não estiver funcionando. Recomenda-se manter o material de embalagem original caso precise devolver o equipamento para o reparo sob garantia.

#### Cuidado:

Evite usar o projector em ambientes com poeira.

## Vistas das partes do projector

# Vista direita-frontal

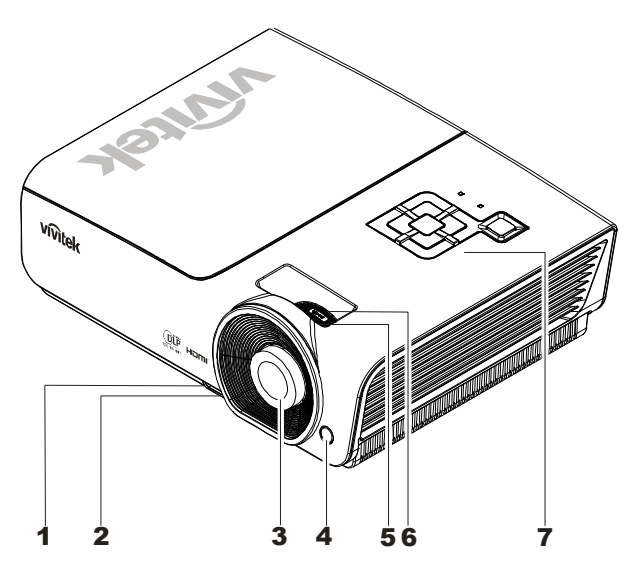

| ITEM | Etiqueta                     | <b>D</b> escriç ã o                                          | CONSULTE A<br>PÁ GINA: |
|------|------------------------------|--------------------------------------------------------------|------------------------|
| 1.   | Botão de ajuste altura       | Empurra para liberar a alavanca de ajuste de altura          | 10                     |
| 2.   | Alavanca de ajuste de altura | Ajusta o nível do projector                                  | 13                     |
| 3.   | Lente                        | Lente de projecção                                           |                        |
| 4.   | Receptor IR                  | Receptor para sinal IV do controlo remoto                    | 6                      |
| 5.   | Anel de foco                 | Focaliza a imagem projectada                                 | 14                     |
| 6.   | Anel de zoom                 | Aumenta a imagem projectada                                  | 14                     |
| 7.   | Teclas de função             | Consulte Parte superior—botões Exibição no ecrã (OSD) e LED. | 3                      |

## Importante:

As aberturas de ventilação no projector permitem uma boa circulação de ar que mantém a lâmpada do projector resfriada. Não obstrua qualquer abertura da ventilação.

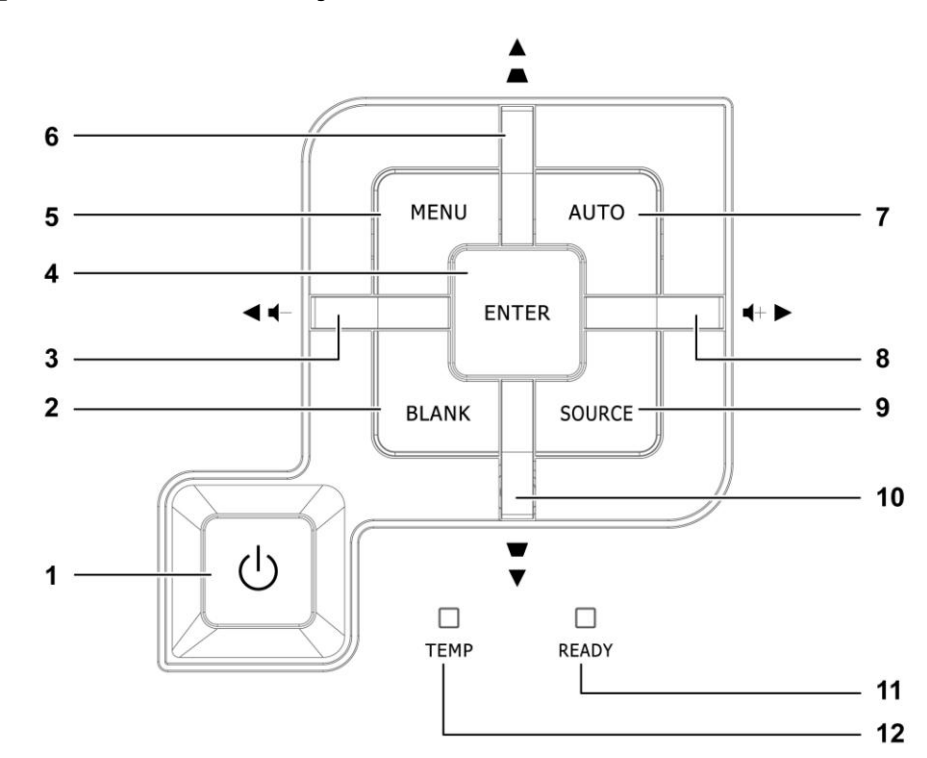

Parte superior—botões Exibição no ecrã (OSD) e LED

| ITEM | Etiqueta                         |                                                                                                    | <b>D</b> ESCRIÇ Ã O                                                     |                   |  |
|------|----------------------------------|----------------------------------------------------------------------------------------------------|-------------------------------------------------------------------------|-------------------|--|
| 1.   | 🕑 (Botão Alimentação)            | Liga e desliga                                                                                                 | o projector                                                             | 11                |  |
| 2.   | BLANK                            | Exibe um ecrã                                                                                                  | em branco e silencia o áudio                                            |                   |  |
| 3.   |                                  | Navega e alter<br>Menu rápido –                                                                                | a as configurações no OSD<br>Para Volume                                |                   |  |
| 4.   | Enter                            | Entre ou confi                                                                                                 | rme o item de menu OSD destacado                                        | 16                |  |
| 5.   | MENU                             | Abra e saia do                                                                                                 | s botões OSD                                                            | 10                |  |
| 6.   | ▲ (Cursor acima) /<br>Reajuste+  | Navega e alter<br>Menu rápido –                                                                                | Navega e altera as configurações no OSD<br>Menu rápido – Para Distorção |                   |  |
| 7.   | AUTO                             | Optimiza o tamanho, posição e resolução da imagem                                                              |                                                                         |                   |  |
| 8.   | ► (Cursor direita) /<br>Vol.+    | Navega e altera as configurações no OSD<br>Menu rápido – Para Volume                                           |                                                                         | 16                |  |
| 9.   | FONTE                            | Entre no menu Fonte                                                                                            |                                                                         | 10                |  |
| 10.  | ▼ (Cursor abaixo) /<br>Reajuste- | Navega e altera as configurações no OSD<br>Menu rápido – Para Distorção                                        |                                                                         | 16                |  |
|      |                                  | Vermelho                                                                                                    | Lâmpada está pronta para ser ligada                                     |                   |  |
| 11.  | LED PRONTO                       | Piscando A lâmpada não está pronta (aquecer/fechar/resfr<br>(Consulte <i>LED de mensagem de erro</i> na página |                                                                         | sfriar)<br>na 43) |  |
| 12.  | LED DE TEMP                      | Piscando Código de erro                                                                                        |                                                                         |                   |  |

Visão de Trás

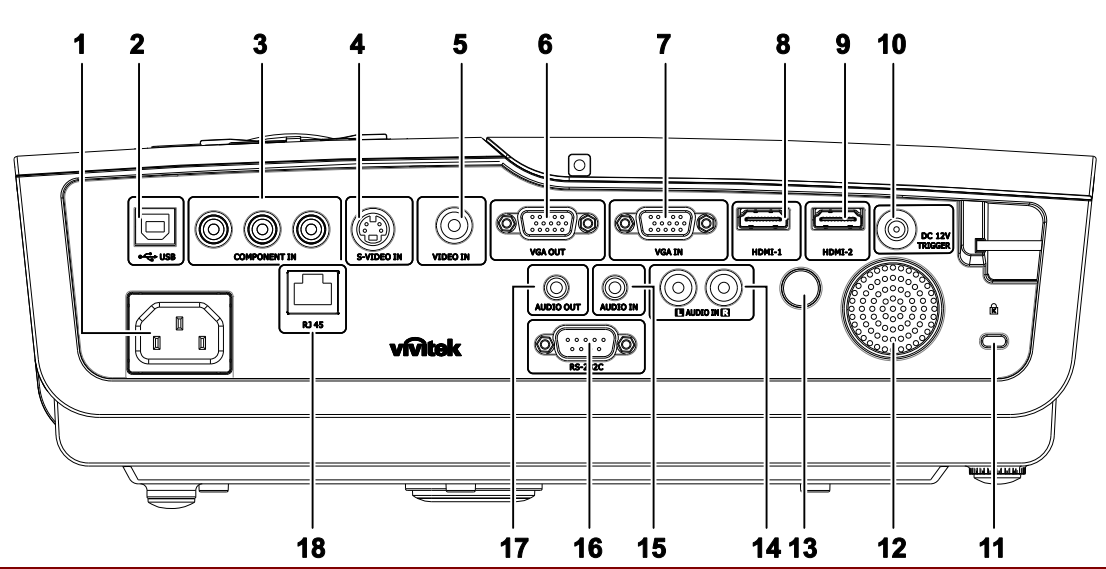

| Ітем | Etiqueta                                                        | <b>Descri</b> çã o                                                         | CONSULTE A<br>PÁ GINA: |
|------|-----------------------------------------------------------------|----------------------------------------------------------------------------|------------------------|
| 1.   | ENTRADA CA                                                      | Ligar o CABO DE ALIMENTAÇÃ O                                               | 11                     |
| 2.   | (USB)                                                           | Apenas para assistência                                                    |                        |
| 3.   | COMPONENT IN<br>(ENTRADA DE<br>COMPONENTE)                      | Liga um dispositivo com vídeo componente                                   |                        |
| 4.   | S-VIDEO IN<br>(ENTRADA S-VIDEO)                                 | Liga o cabo S-VIDEO a partir de um dispositivo de vídeo                    |                        |
| 5.   | VIDEO IN<br>(ENTRADA DE VÍDEO)                                  | Liga o cabo COMPOSTO a partir de um dispositivo de vídeo                   | 10                     |
| 6.   | SAÍDA VGA                                                       | Conectar o CABO RGB a um ecrã                                              |                        |
| 7.   | VGA IN (ENTRADA VGA) Liga o cabo RGB a partir de um computador. |                                                                            |                        |
| 8.   | HDMI – 1                                                        | Liga o cabo HDMI <sup>™</sup> a partir de um dispositivo HDMI <sup>™</sup> |                        |
| 9.   | HDMI – 2                                                        | Liga o cabo HDMI <sup>™</sup> a partir de um dispositivo HDMI <sup>™</sup> |                        |
| 10.  | Entrada CC de 12 V                                              | Liga à saída 12V                                                           |                        |
| 11.  | Bloqueio do tipo Kensington                                     | Para fixar a um objecto com o sistema de bloqueio<br>Kensington®           | 41                     |
| 12.  | Altifalante                                                     | Saída de som                                                               | 10                     |
| 13.  | Receptor IV                                                     | Recebe sinal de IV a partir do controlo remoto                             | 6                      |
| 14.  | AUDIO IN (L e R)<br>(ENTRADA DE Á UDIO<br>(E e D))              | Liga os cabos de Á udio a partir de um dispositivo de<br>áudio             |                        |
| 15.  | AUDIO IN<br>(ENTRADA DE Á UDIO)                                 | Liga um cabo de Á udio a partir de um dispositivo de entrada               |                        |
| 16.  | RS-232C                                                         | Liga um cabo de porta de série RS-232 para controlo remoto                 | 10                     |
| 17.  | AUDIO OUT<br>(SAÍDA DE Á UDIO)                                  | Liga um cabo de Á udio para passagem de áudio                              |                        |
| 18.  | RJ – 45                                                         | Conectar um CABO LAN de Ethernet                                           |                        |

Nota:

Se o seu equipamento de vídeo possui várias portas de ligação, a prioridade de ligação recomendada para obter uma melhor qualidade de imagem é HDMI<sup>™</sup>, Componente, S-Video, Composto.

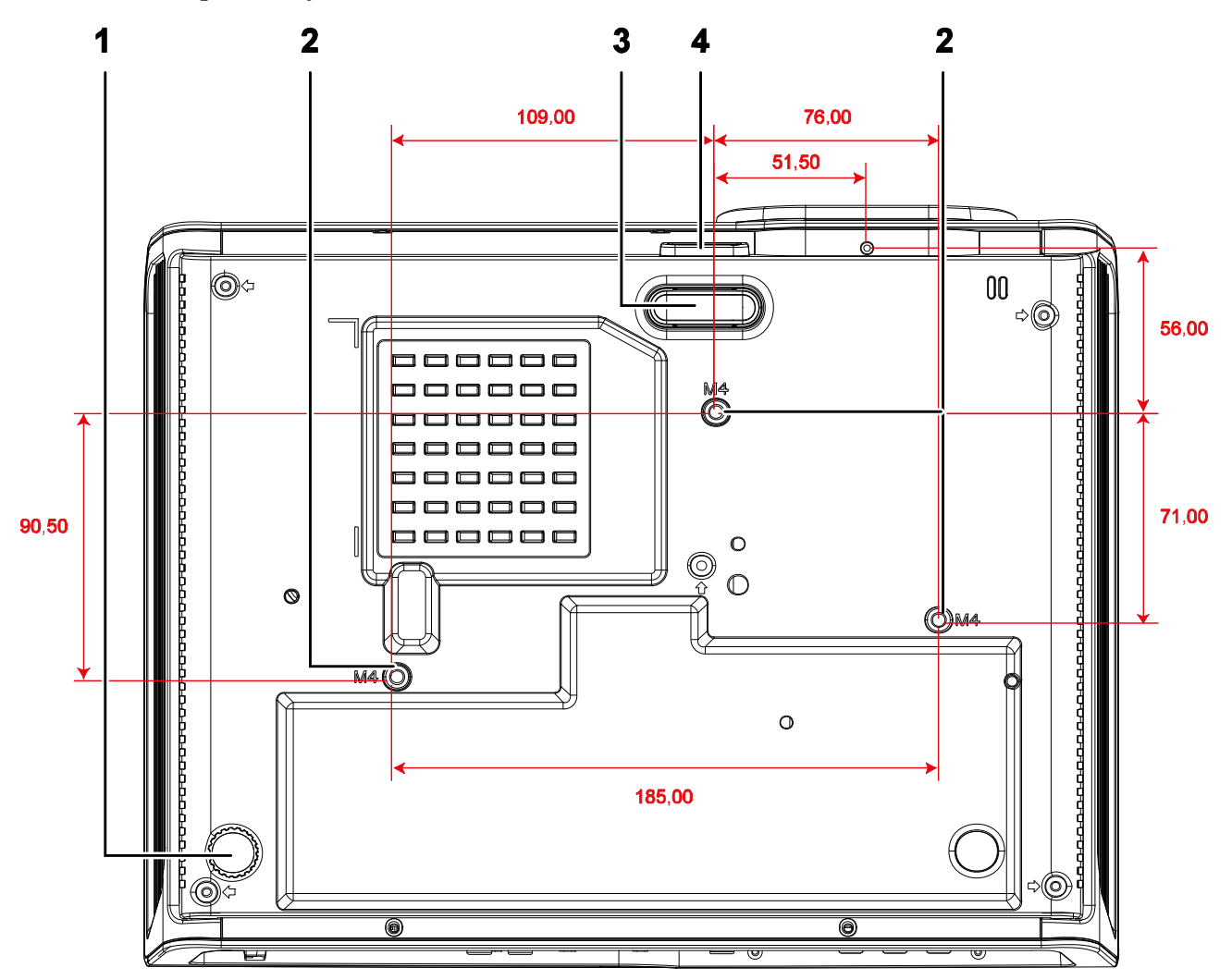

## Visão da parte inferior

| ITEM | Etiqueta                               | DESCRIÇ Ă O                                                                            | Consulte a<br>Pá gina: |
|------|----------------------------------------|----------------------------------------------------------------------------------------|------------------------|
| 1.   | Dispositivo de ajuste de<br>inclinação | Gire a alavanca do ajustador para ajustar a posição do<br>ângulo                       | 13                     |
| 2.   | Orifícios de suporte no tecto          | Contacte o representante para obter informações sobre a montagem do projector no tecto |                        |
| 3.   | Dispositivo de ajuste de altura        | Ajuste o rebaixamento quando o botão de ajuste estiver empurrado                       | 13                     |
| 4.   | Botão de ajuste de altura              | Empurra para liberar a alavanca de ajuste de altura                                    | 15                     |

#### Nota:

Quando proceder à instalação, assegure-se de que utiliza apenas montagens de tecto indicadas pela UL.

Para fazer as instalações no tecto use o hardware de montagem e os parafusos M4 aprovados, sendo que a profundidade máxima do parafuso é de 6 mm (0,23").

Aconstrução da montagem do tecto deve ter a forma e resistência adequadas. A capacidade de carga da montado no tecto deve exceder o peso do equipamento instalado e como precaução adicional ser capaz de segurar três vezes o peso do equipamento (não menos do que 5,15 kg) num período de 60 segundos.

## Partes do controlo Remoto

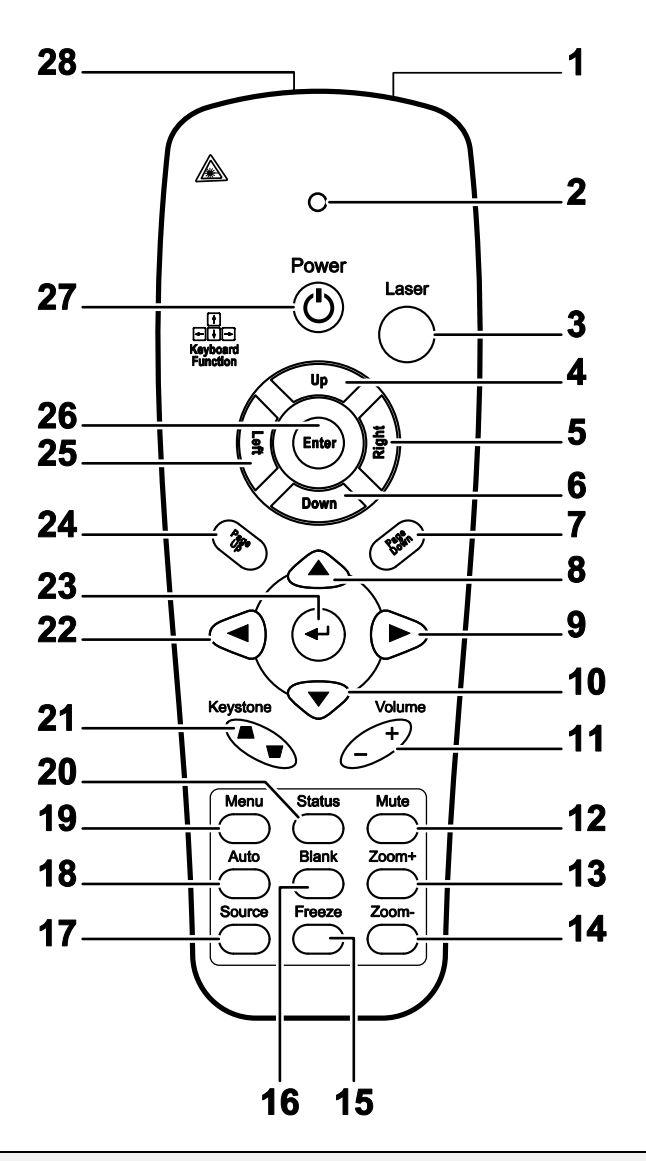

#### Importante:

**1.** Evite usar o projector com iluminação fluorescente brilhante ligada. Certas luzes fluorescentes de alta frequência podem interromper a operação do controlo remoto.

**2.** Certifique-se de não obstruir o caminho entre o controlo remoto e o projector. Se o caminho entre o controlo remoto e o projector for obstruído, pode devolve o sinal de certas superfícies reflectoras, tal como o ecrã da unidade.

**3.** Os botões e teclas no projector têm a mesma função dos botões correspondentes no controlo remoto. O manual de utilizador descreve as funções baseadas no controlo remoto.

| ITEM | Etiqueta                        | DESCRIÇÃO CONSULT<br>PÁ GINA                                                                 |                     |  |
|------|---------------------------------|----------------------------------------------------------------------------------------------|---------------------|--|
| 1.   | Transmissor IV                  | Transmite sinais para o projector                                                            |                     |  |
| 2.   | LED de estado                   | Acende quando o controlo remoto é usado                                                      |                     |  |
| 3.   | Laser                           | Prima para operar o dispositivo indicador incorporado                                        |                     |  |
| 4.   | Para cima                       | Seta para cima quando conectado a um PC por USB (Não dispo                                   | nível nesta série)  |  |
| 5.   | Direita                         | Seta direita quando conectado a um PC por USB (Não disponívo                                 | el nesta série)     |  |
| 6.   | Para baixo                      | Seta para baixo quando conectado a um PC por USB (Não dispo                                  | onível nesta série) |  |
| 7.   | Página Abaixo                   | Página abaixo quando conectado a um PC por USB (Não dispor                                   | ível nesta série)   |  |
| 8.   | Cursor acima                    |                                                                                              |                     |  |
| 9.   | Cursor direito                  | Navega e altera as definições do OSD                                                         | 16                  |  |
| 10.  | Cursor abaixo                   |                                                                                              |                     |  |
| 11.  | Volume +/-                      | Ajusta o volume                                                                              | 15                  |  |
| 12.  | Sem som                         | Corta o som do altifalante incorporado                                                       |                     |  |
| 13.  | Zoom +                          | Mais zoom                                                                                    |                     |  |
| 14.  | Zoom-                           | Menos zoom                                                                                   |                     |  |
| 15.  | Pausar                          | Pausar/continuar a imagem no ecrã                                                            |                     |  |
| 16.  | Ecrã Vazio                      | Apresenta um ecrã em branco                                                                  |                     |  |
| 17.  | Fonte                           | Detecta o dispositivo de entrada                                                             |                     |  |
| 18.  | Automático                      | Ajustamento automático da fase, rastreamento, tamanho e posiç                                | ăo                  |  |
| 19.  | Menu                            | Abre o menu OSD                                                                              | 16                  |  |
| 20.  | Estado                          | Abre o menu de Estado do OSD (o menu só abre quando for detectado um dispositivo de entrada) | 36                  |  |
| 21.  | Keystone supe-<br>rior/inferior | Corrige a imagem - efeito trapezóide (mais larga no topo/fundo)                              | 14                  |  |
| 22.  | Cursor esquerdo                 | Navega e altera as definições do OSD                                                         |                     |  |
| 23.  | Aceder                          | Altera as definições no OSD                                                                  |                     |  |
| 24.  | Página Acima                    | Página acima quando conectado a um PC por USB (Não disponível nesta série)                   | 16                  |  |
| 25.  | Esquerda                        | Seta esquerda quando conectado a um PC por USB (Não disponível nesta série)                  |                     |  |
| 26.  | Aceder                          | Botão Enter quando conectado a um PC por USB (Não disponível nesta série)                    |                     |  |
| 27.  | Alimentação                     | Liga e desliga o projector                                                                   | 11                  |  |
| 28.  | Laser                           | Usar como dispositivo indicador NÃ O APONTAR PARA OS                                         | OLHOS               |  |

## Alcance de Operação do Controlo Remoto

O controlo remoto usa uma transmissão infravermelha para controlar o projector. Não é necessário apontar directamente o controlo remoto na direcção do projector. Dado que não segura o remoto perpendicular em ambos os lados ou na parte de trás do projecto, o aparelho funcionará bem dentro de um raio de aproximadamente 7 metros e 15º acima ou abaixo do nível do projector. Se o projector não responde ao controlo remoto, se aproxime um pouco mais.

## Botões do Projector e do Controlo Remoto

O projector pode ser operado usando-se o controlo remoto ou os botões na parte de cima do projector. Todas as operações podem ser feitas com o uso do controlo remoto; entretanto os botões do projector têm uso limitado.

# **C**ONFIGURAÇÃO E **O**PERAÇÃO

## Instalação das Baterias no Controlo Remoto

1. Remova a tampa do compartimento da bateria deslizando-a na direcção da seta.

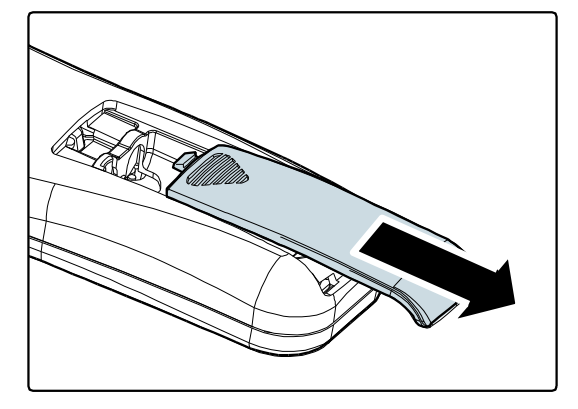

**2.** Insira a bateria com o lado positivo voltado para cima.

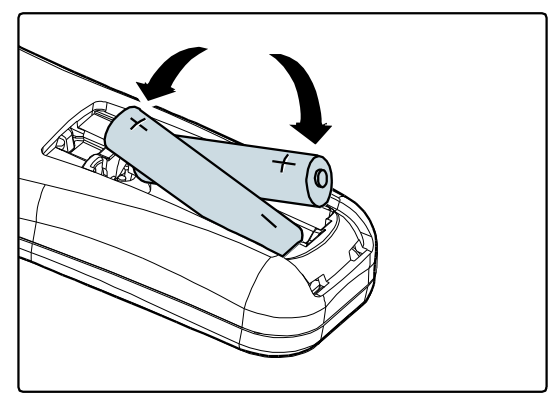

**3.** Recoloque a tampa.

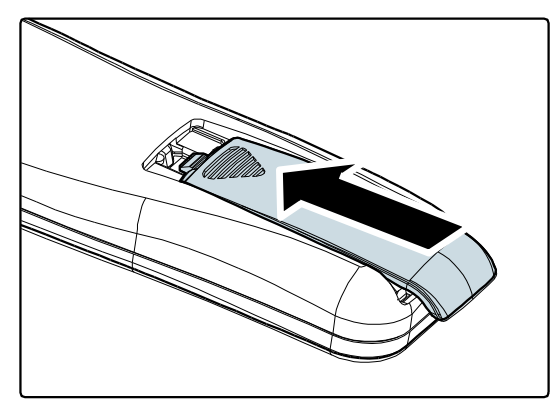

#### Cuidado:

- 1. Utilize apenas pilhas AAA (recomenda-se usar as baterias alcalinas).
- 2. Elimine as baterias usadas de acordo com os regulamentos de mandatos locais.
- 3. Retire as baterias quando não for usar o projector por longos períodos.

## Conexão de Dispositivos de Entrada

Um PC ou computador portátil bem como qualquer dispositivo de vídeo pode ser ligado a esse projector e ao mesmo tempo. Os dispositivos de vídeo incluem os reprodutores DVD, VCD e VHS, bem como as camcorders de filme e câmeras paradas digitais. Verifique o manual do utilizador do dispositivo a ser ligado para confirmar se ele possui o conector de saída apropriado.

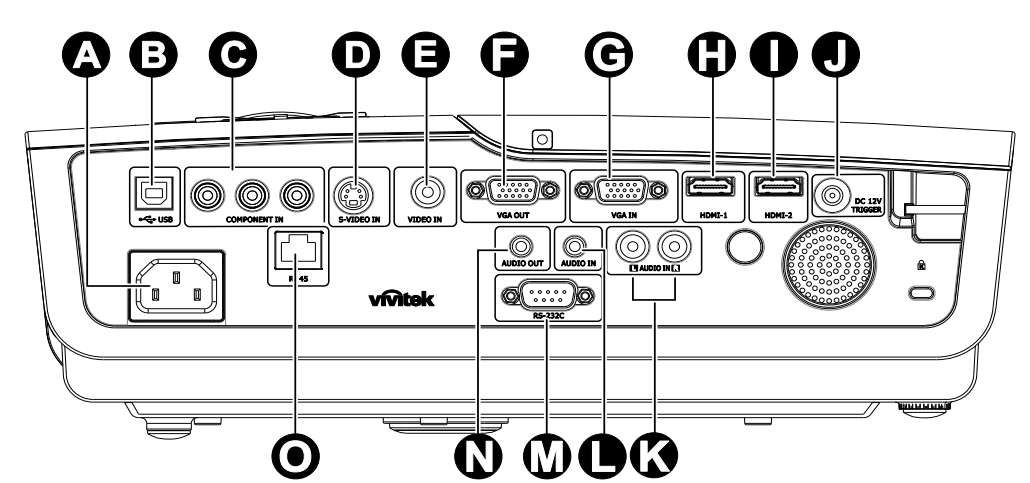

| Item      | Etiqueta                     | <b>Descri</b> ç ã o                                                        |  |
|-----------|------------------------------|----------------------------------------------------------------------------|--|
| A         | ENTRADA CA                   | Ligar o CABO DE ALIMENTAÇÃ O                                               |  |
| €         | (USB)                        | Apenas para assistência                                                    |  |
| Θ         | ENTRADA DE<br>COMPONENTE     | Liga um dispositivo com vídeo componente                                   |  |
| D         | ENTRADA S-VIDEO              | Liga o cabo S-VIDEO a partir de um dispositivo de vídeo                    |  |
| Θ         | ENTRADA DE VÍDEO             | Liga o cabo COMPOSTO a partir de um dispositivo de vídeo                   |  |
| •         | SAÍDA VGA                    | Conectar o CABO RGB a um ecrã                                              |  |
| C         | ENTRADA VGA                  | Liga o cabo RGB a partir de um computador.                                 |  |
| 0         | HDMI – 1                     | Liga o cabo HDMI <sup>™</sup> a partir de um dispositivo HDMI <sup>™</sup> |  |
| 0         | HDMI – 2                     | Liga o cabo HDMI™ a partir de um dispositivo HDMI™                         |  |
|           | Entrada CC de 12 V           | Liga à saída 12V                                                           |  |
| Ø         | ENTRADA DE Á UDIO<br>(E e D) | Liga os cabos de Á udio a partir de um dispositivo de áudio                |  |
| $\bullet$ | ENTRADA DE Á UDIO            | Liga um cabo de Á udio a partir de um dispositivo de entrada               |  |
|           | RS-232C                      | Liga um cabo de porta de série RS-232 para controlo remoto                 |  |
| Ø         | SAÍDA DE Á UDIO              | Conectar u CABO Á UDIO para circuito de áudio                              |  |
| 0         | RJ – 45                      | Conectar um CABO LAN de Ethernet                                           |  |

Aviso:

Como precaução de segurança, desligue toda a energia do projector e dispositivos de ligação antes de fazer as ligações.

## Iniciar e Fechar o Projector

- Conecte o cabo de alimentação no projector. Conecte a outra extremidade em uma ficha de parede. O LED O de ENERGIA irá acender.
- **2.** Ligue os dispositivos ligados.
- Certifique-se de que o LED de ENERGIA acende em cor azul fixa e não em azul intermitente. Depois prima o botão de ENERGIA para ligar o projector.

O ecrã de abertura do projector é exibido e os dispositivos ligados são detectados.

Se mais de um dispositivo estiver ligado, prima o botão FONTE repetidamente ▲ ▼ para alternar entre os dispositivos.

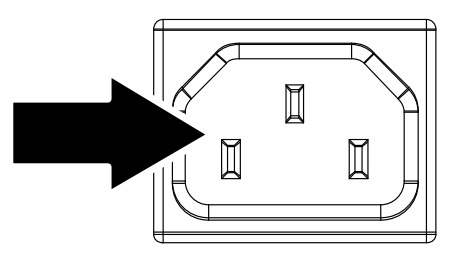

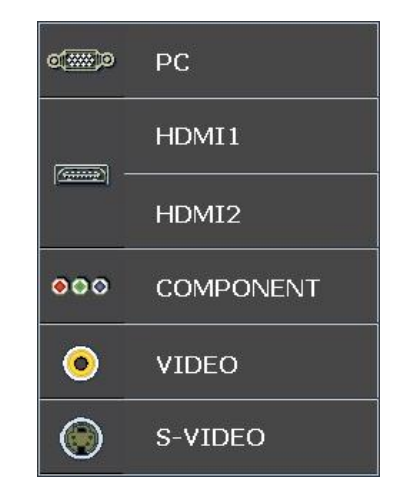

- PC: RGB Analógico
- HDMI 1/2: Interface Multimédia de Alta Definição
- Componente: Entrada DVD YCbCr / YPbPr.
- S-Video: Super vídeo (Y/C separado)
- Vídeo: Vídeo composto tradicional

## Projector DLP — Manual de Utilizador

- **5.** Quando aparecer a janela DESLIGAR,
- prima b no painel de controlo ou
   no controlo remoto. O projector irá desligar-se.

### DESLIGAR

Prima botão 🚺 de novo para desligar.

Prima qualquer botão para cancelar.

## Cuidado:

Não desligue o cabo de alimentação até que LED PRONTO pare de piscar indicando que o projector resfriou.

## Ajuste do Nível do Projector

Tome nota dos seguintes itens quando fizer a instalação do projector:

- A mesa ou superfície do projector deverá ser nivelada e resistente.
- Posicione o projector de modo que fique sempre perpendicular ao ecrã.
- Remova o suporte no pé regulador traseiro antes de ajustar o ângulo de projecção.
- Verifique se os cabos estão em local seguro, caso contrário alguém pode cair em cima.

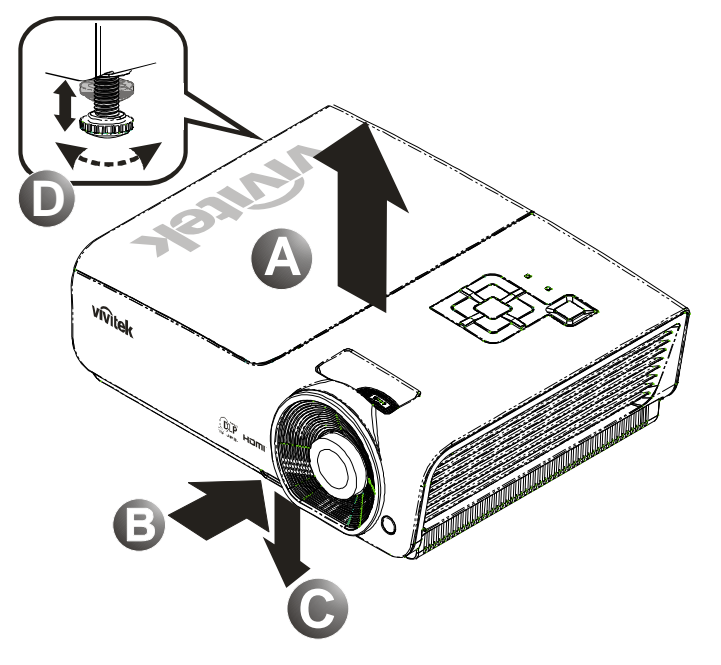

Para aumentar o nível do projector, levente o projector [A] e prima o botão da alavanca de ajuste de altura [B].

A alavanca de ajuste de altura cai [C].

- **2.** Para diminuir o nível do projector, prima o botão alavanca de ajuste de altura e empurre para baixo no topo do projector.
- **3.** Para ajustar o ângulo da imagem, vire o ajuste de inclinação **[D]** para direita ou para a esquerda até conseguir o ângulo desejado o ângulo foi obtido.

## Ajustar o anel de zoom, a focagem e a distorção

- 1. Use Imagem-zoom Use o controlo Imagem-zoom (somente no projector) para dimensionar a imagem projectada e o tamanho do ecrã **B**.
- 2. Use Imagem-focagem Use o controlo Imagemfocagem (somente no projector) para focalizar a imagem projectada A.
- **3.** Use os botões **Distorção** (em seu projector ou no controlo remoto) para corrigir a imagemtrapezóide (mais larga na parte superior ou inferior) efeito.

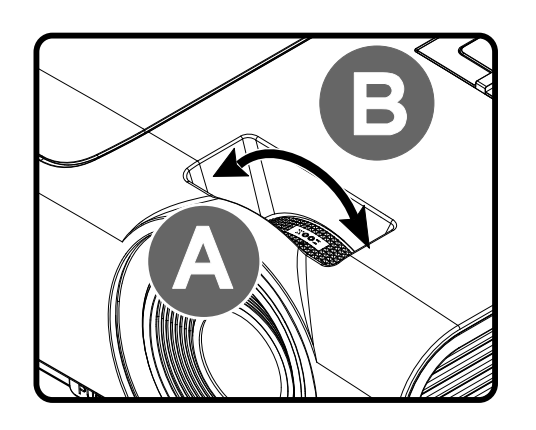

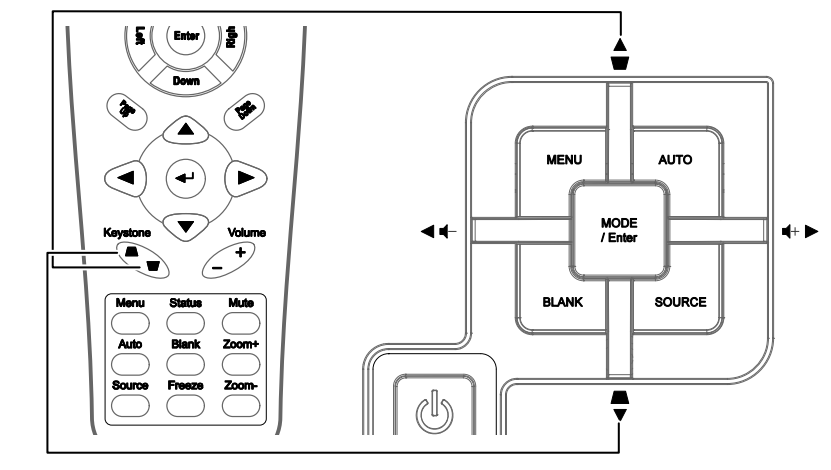

4. O controlo de distorção aparece no ecrã.

Controlo remoto e painel OSD

Distorção

## Ajuste do Volume

 Prima os botões Volume +/- no controlo remoto. O controlo de volume aparece no ecrã.

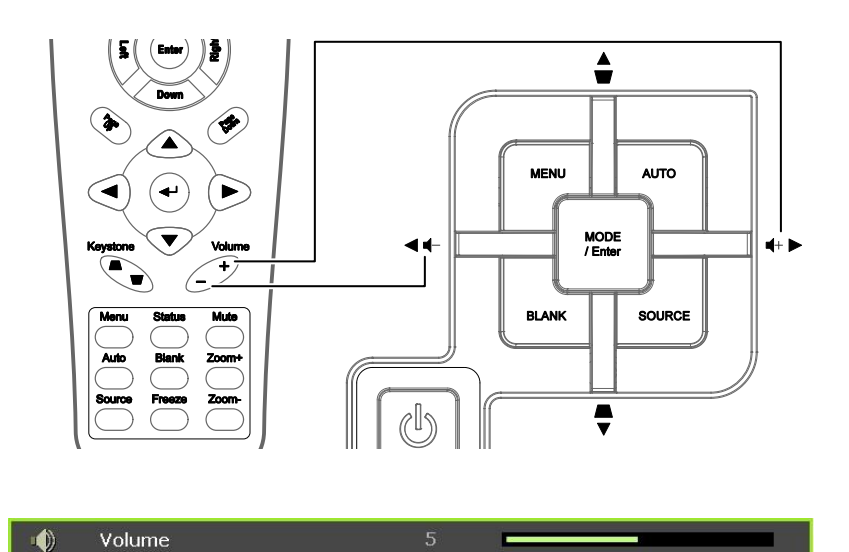

- 2. Prima os botões Cursor esquerdo ou direito no teclado para ajustar o Volume +/-.
- **3.** Prima o botão **Mudo** para desligar o volume (esta função está disponível somente no controlo remoto).

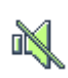

# Configurações de Menu de Exibição no Ecrã (OSD)

## **Controlos do Menu OSD**

O projector tem um OSD que permite fazer ajustes de imagens e alterar diversas configurações.

## <u>Navegando pelo OSD</u>

Pode usar os botões do cursor do controlo remoto ou aqueles na parte do projector para navegar e fazer as alterações no OSD. A ilustração seguinte mostra os botões correspondentes do projector.

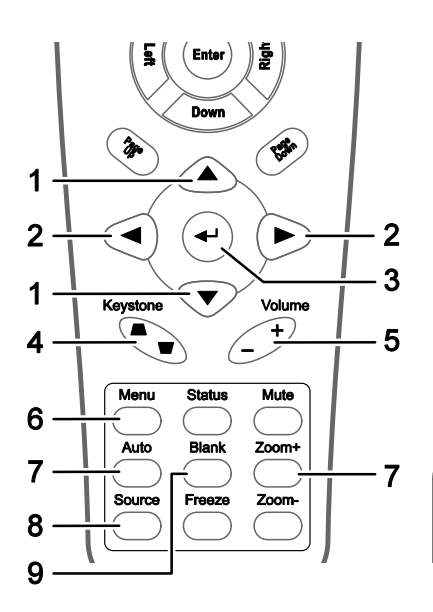

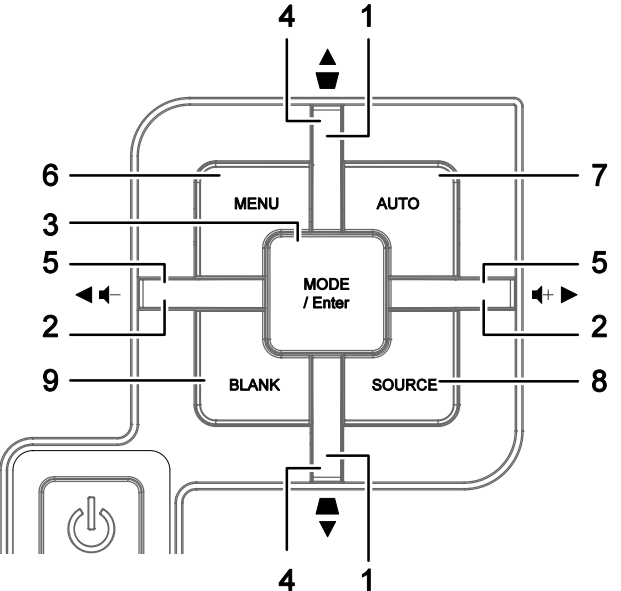

- 1. Para abrir o OSD, prima o botão MENU.
- Existem seis menus. Prima o botão cursor ◀► para mover-se através dos menus.
- 3. Prima o botão cursor ▲ ▼ para moverse acima ou abaixo num menu.
- 4. Prima **◄** ► para alterar os valores das das configurações.
- 5. Prima **MENU** para fechar o OSD ou saia de um submenu.

|           |              | <u>.</u>    | ŕ         | -1 <sup>3</sup> 1 | 3 |              |
|-----------|--------------|-------------|-----------|-------------------|---|--------------|
| IMA       | GEM >>       | Básic       | a         |                   |   |              |
|           | Modo de exit | pição       |           |                   |   | Utilizador 1 |
| *         | Brilho       |             |           | 50                | - | -            |
| •         | Contraste    |             |           | 50                |   |              |
|           | Saturação da | a cor       |           | 50                |   | -            |
| ۲         | Matiz de cor |             |           | 50                |   | •            |
| <b>PP</b> | Nitidez      |             |           |                   |   |              |
| <b></b>   | Tom da Pele  |             |           |                   |   |              |
|           | Restaurar De | efinições d | de Imagen |                   |   |              |
|           |              |             |           |                   |   |              |
|           |              |             |           |                   |   |              |
|           |              |             |           |                   |   |              |
|           |              |             |           |                   |   |              |

#### Nota:

Dependendo da fonte de vídeo nem todos os itens no OSD estão disponíveis. Por exemplo, o item **Ajuste de detalhes do PC** na IMAGEM >> O menu básico apenas poderá ser modificado quando o projector estiver ligado a um PC. Itens que não estejam disponíveis não podem ser acessados e se encontram bloqueados.

## Definição do Idioma OSD

Defina o idioma OSD de sua preferência antes de prosseguir.

1. Prima o botão MENU. Prima o botão de cursor ◀► para navegar para o menu CONFIG. >> Básica.

|                  | i i i i i i i i i i i i i i i i i i i | ٢ |            |
|------------------|---------------------------------------|---|------------|
| CON              | FIGURAÇÃO >> Básica                   |   |            |
| 俸                | Idioma                                |   | Português  |
| ¥                | Logótipo Splash                       |   | VIVITEK    |
| [ <mark>]</mark> | Projeção                              |   | Proj. mesa |
| ۲                | Tempo sem imagem                      |   | Desactivar |
| ö                | Auto Power Off                        |   | 20 Min     |
| 20               | Minutos inact                         |   | 30 Min     |
|                  | Cor de Fundo                          |   | Lilás      |
|                  | Definições de Menu                    |   |            |
| <b>I</b>         | Fonte                                 |   |            |
| E III            | Definições de controlo LAN            |   |            |
|                  |                                       |   |            |
|                  |                                       |   |            |

- 2. Prima o botão cursor ▲ ▼ até que Idioma seja destacada.
- 3. Prima o botão de cursor **◄** ► até seleccionar o idioma que deseja.
- 4. Prima o botão **MENU** para fechar o menu OSD.

## Vista do Menu OSD

Use as seguintes ilustrações para encontrar rapidamente uma configuração ou determinar a faixa de uma.

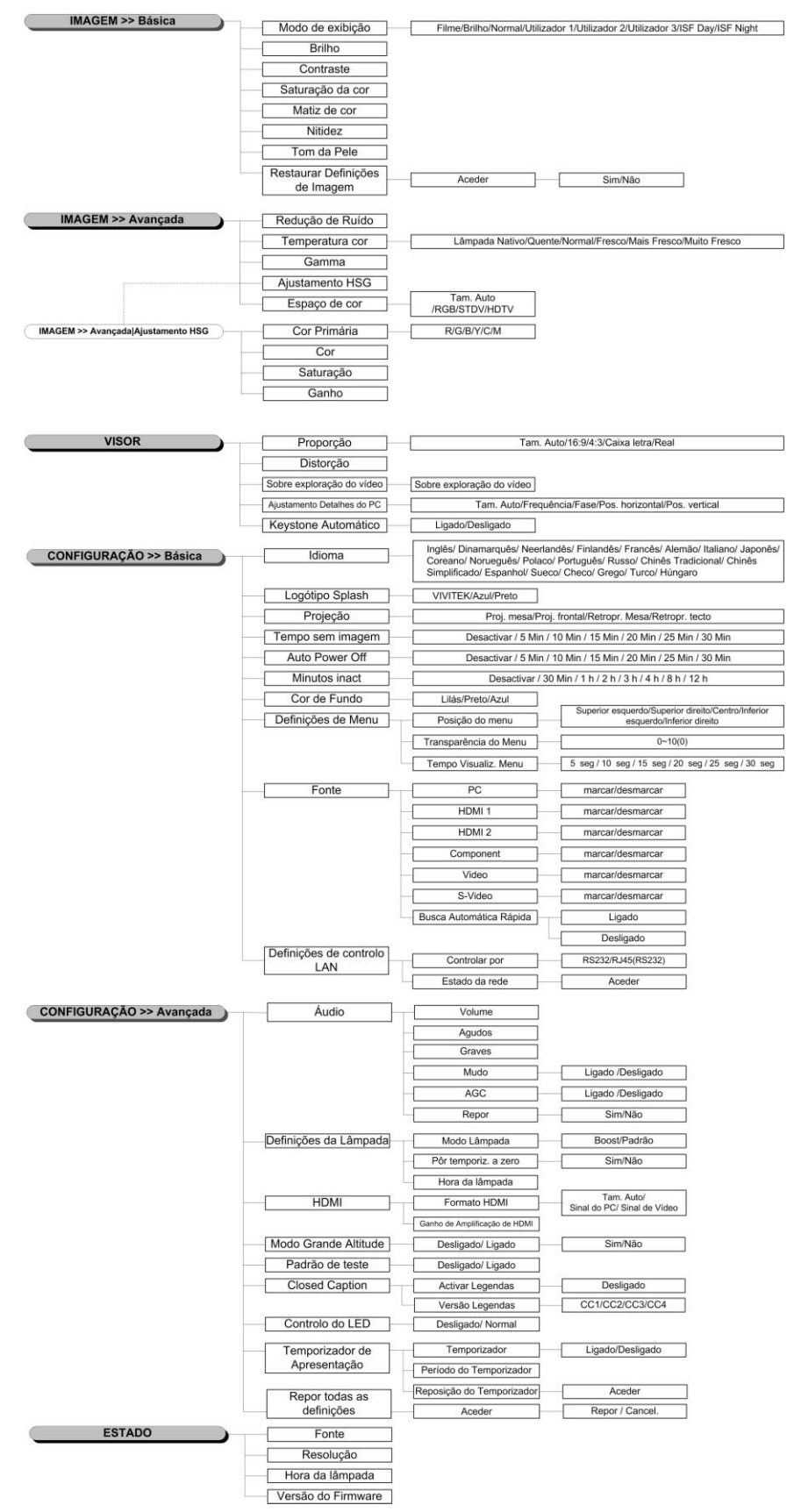

## IMAGEM >> Menu básica

Prima o botão **MENU** para abrir o menu **OSD**. Prima o botão de cursor **◄** para aceder ao menu **IMAGEM** >> **Básica**. Prima o botão de cursor **▲ ▼** para se deslocar para cima e para baixo no menu **IMAGEM** >> **Básica**. Prima **◀** para alterar os valores das definições.

#### Nota:

A personalização do menu IMAGEM >> Básica está disponível apenas no modo Utilizador 1/2/3.

|           |               | ⊵           | ð         | ą  | ٢ |              |
|-----------|---------------|-------------|-----------|----|---|--------------|
| IMA       | GEM >>        | Básic       | a         |    |   |              |
|           | Modo de exil: | oição       |           |    |   | Utilizador 1 |
| *         | Brilho        |             |           | 50 |   | •            |
|           | Contraste     |             |           | 50 |   |              |
|           | Saturação da  | i cor       |           | 50 |   | -            |
| ۲         | Matiz de cor  |             |           | 50 | - |              |
| <b>**</b> | Nitidez       |             |           | 0  |   |              |
|           | Tom da Pele   |             |           | 0  |   |              |
| <b></b>   | Restaurar De  | efinições d | le Imagem |    |   |              |
|           |               |             |           |    |   |              |
|           |               |             |           |    |   |              |
|           |               |             |           |    |   |              |
|           |               |             |           |    |   |              |

| ITEM                              | <b>D</b> ESCRIÇ Ã O                                                                                                    |
|-----------------------------------|----------------------------------------------------------------------------------------------------|
| Modo de exibição                  | Prima os botões de cursor ◀► para definir o Modo de Exibição.<br>(Opções: Filme/ Luminosidade/ Normal/ Utilizador 1/ Utilizador 2/ Utilizador 3)<br>Notas: ISF Day/ISF Night está disponível quando o Modo ISF está activado. |
| Brilho                            | Prima os botões de cursor ◀► para ajustar o brilho do ecrã.                                                                                                    |
| Contraste                         | Prima os botões de cursor ◀► para ajustar o contraste do ecrã.                                                                                                    |
|                                   | Prima os botões de cursor ◀► para ajustar a saturação do vídeo.                                                                                                    |
| Saturação da cor                  | Notas: Esta função está disponível apenas quando estiver seleccionada a fonte de entrada Componente, Vídeo ou S-Video.                                                                                                    |
|                                   | Prima os botões de cursor ◀► para ajustar a tonalidade/matiz.                                                                                                    |
| Matiz de cor                      | Notas: Esta função está disponível apenas quando estiver seleccionada a fonte de entrada Componente, Vídeo ou S-Video no sistema NTSC.                                                                                        |
|                                   | Prima os botões de cursor ◀► para ajustar a nitidez do ecrã.                                                                                                    |
| Nitidez                           | Notas: Esta função está disponível apenas quando estiver seleccionada a fonte de entrada Componente, Vídeo ou S-Video.                                                                                                    |
|                                   | Prima os botões de cursor ◀► para ajustar o tom da pele do ecrã.                                                                                                    |
| Tom da pele                       | Notas: Esta função está disponível apenas quando estiver seleccionada a fonte de entrada Componente, Vídeo ou S-Video.                                                                                                    |
| Restaurar Definições de<br>Imagem | Prima o botão ENTER para repor os valores predefinidos de todas as definições.                                                                                                    |

## IMAGEM >> Menu avançada

Prima o botão **MENU** para abrir o menu **OSD**. Prima o botão de cursor **◄** para aceder ao menu **IMAGEM** >> **Avançada**. Prima o botão de cursor **▲ ▼** para se deslocar para cima e para baixo no menu **IMAGEM** >> **Avançada**. Prima **◄** para alterar os valores das definições.

|               |             |         | ð   | đ  | 3   |                |
|---------------|-------------|---------|-----|----|-----|----------------|
| IMA           | GEM >>      | Avança  | ada |    |     |                |
| ά <b>μ</b> ε. | Redução de  | : Ruído |     | 15 | 5 - |                |
| 111           | Temperatu   | ra cor  |     |    |     | Lâmpada Nativo |
|               | Gamma       |         |     | 14 | 4 💻 |                |
| d.            | Ajustament  | o HSG   |     |    |     |                |
| ۲             | Espaço de c | or      |     |    |     | Tam. Auto      |
|               |             |         |     |    |     |                |
|               |             |         |     |    |     |                |
|               |             |         |     |    |     |                |
|               |             |         |     |    |     |                |
|               |             |         |     |    |     |                |
|               |             |         |     |    |     |                |
|               |             |         |     |    |     |                |

| ITEM             | <b>D</b> ESCRIÇÃ O                                                                                                    |
|------------------|----------------------------------------------------------------------------------------------------|
| Redução de Ruído | Prima os botões de cursor <b>I</b> para ajustar a Redução de Ruído.                                                                                                    |
| Temperatura cor  | Prima os botões de cursor <b>I</b> para definir a Temperatura da cor.                                                                                                    |
| Gamma            | Prima os botões de cursor ◀▶ para ajustar a correcção de gama do ecrã.<br>Notas: Esta função apenas está disponível no modo de Utilizador 1/2/3.                                                |
| Ajustamento HSG  | Prima o botão <b>ENTER</b> para aceder ao submenu <b>Ajustamento HSG</b> .<br>Consulte <i>Ajustamento HSG</i> na página 21.                                                                     |
| Espaço de cor    | Prima os botões de cursor ◀▶ para definir o Espaço de cor.<br>(Opções: Auto/RGB/SDTV/HDTV)<br>Notas: Esta função está disponível apenas quando estiver seleccionada a fonte de entrada<br>HDMI. |

## Ajustamento HSG

| Ajustamento HSG |       |   |
|-----------------|-------|---|
| Cor Primária    |       | R |
| Cor             | 0     |   |
| Saturação       | 100   |   |
| Ganho           | 100 🗖 |   |
|                 |       |   |
|                 |       |   |
|                 |       |   |
|                 |       |   |

Prima o botão ENTER para aceder ao submenu Ajustamento HSG.

| ITEM         | <b>Descri</b> çã o                                                                                                    |  |  |
|--------------|----------------------------------------------------------------------------------------------------|--|--|
| Cor Primária | Prima os botões ◀▶ para definir a Cor Primária.<br>Notas: Existem seis ( <b>R</b> / G/ B/ C/ M/ Y) cores que podem ser personalizadas. |  |  |
| Cor          | Prima os botões ◀▶ para ajustar a cor.                                                                                                 |  |  |
| Saturação    | Prima os botões ◀▶ para ajustar a saturação.                                                                                           |  |  |
| Ganho        | Prima os botões ◀► para ajustar o ganho.                                                                                               |  |  |

## Menu de VISOR

Prima o botão **MENU** para abrir o menu **OSD**. Prima o botão de cursor **◄** ► para aceder ao menu **VISOR**. Prima o botão de cursor **▲** ▼ para se deslocar para cima e para baixo no menu **VISOR**. Prima **◀** ► para alterar os valores das definições.

|         | N.          | •          | ß     | Ð  | 3 |           |
|---------|-------------|------------|-------|----|---|-----------|
| VIS     | OR          |            |       |    |   |           |
| o       | Proporção   |            |       |    |   | Tam. Auto |
| <b></b> | Distorção   |            |       | 0  |   | •         |
|         | Sobre explo | ração do v | rídeo | 10 | _ |           |
| *       | Ajustament  | o Detalhes | do PC |    |   |           |
| -       | Keystone Au | utomático  |       |    |   | Desligado |
|         |             |            |       |    |   |           |
|         |             |            |       |    |   |           |
|         |             |            |       |    |   |           |
|         |             |            |       |    |   |           |
|         |             |            |       |    |   |           |
|         |             |            |       |    |   |           |
|         |             |            |       |    |   |           |

| Item                       | <b>Descri</b> çã o                                                                                                    |
|----------------------------|----------------------------------------------------------------------------------------------------|
| Proporção                  | Prima o botão de cursor ◀► para definir a proporção.<br>(Opções: Auto/ 16:9/ 4:3/ Caixa letra/ Real)                                                                                       |
| Distorção                  | Prima o botão de cursor ◀▶ para ajustar a distorção.<br>Notas: Esta função está disponível quando a função Keystone Automático estiver desactivada.                                        |
| Sobre exploração do vídeo  | Prima o botão de cursor ◀► para ajustar a sobre exploração do vídeo.                                                                                                    |
| Ajustamento Detalhes do PC | Prima o botão <b>ENTER</b> para aceder ao submenu <b>Ajustamento Detalhes do PC</b> .<br>Consulte <i>Ajustamento Detalhes do PC</i> na página 23.                                          |
| Keystone Automático        | Prima o botão de cursor ◀► para activar ou desactivar o Keystone Automático.<br>Notas: Quando o Keystone Automático estiver activado, o projector ajustará<br>automaticamente a distorção. |

## Ajustamento Detalhes do PC

Prima o botão ENTER para aceder ao submenu Ajustamento Detalhes do PC.

## Nota:

A personalização das definições no menu de **Ajustamento Detalhes do PC** estará disponível apenas quando estiver seleccionada a fonte de entrada PC (RGB analógico).

| Tam. Auto       |    |  |
|-----------------|----|--|
| Frequência      | 0  |  |
| Fase            | 32 |  |
| Pos. horizontal | 0  |  |
| Pos. vertical   | 0  |  |
|                 |    |  |

| ITEM            | <b>D</b> ESCRIÇÃ O                                                                                                    |
|-----------------|----------------------------------------------------------------------------------------------------|
| Tam. Auto       | Prima o botão <b>ENTER/AUTO</b> no painel de controlo ou o botão <b>ENTER/AUTO</b> no controlo remoto para ajustar automaticamente a frequência, a fase e a posição. |
| Frequência      | Prima o botão ◀▶ para ajustar o número de amostragem A/D.                                                                                                    |
| Fase            | Prima o botão ◀▶ para ajustar o relógio de amostragem A/D.                                                                                                    |
| Pos. horizontal | Prima os botões ◀▶ para ajustar a posição do ecrã para a direita ou para a esquerda.                                                                                 |
| Pos. vertical   | Prima os botões ◀▶ para ajustar a posição do ecrã para cima ou para baixo.                                                                                           |

## Menu CONFIG.>>Básica

Prima o botão **MENU** para abrir o menu **OSD**. Prima o botão de cursor **◄** ► para aceder ao menu **CONFIG.>>Básica**. Prima o botão de cursor **▲** ▼ para se deslocar para cima e para baixo no menu **CONFIG.>>Básica**. Prima **◀** ► para alterar os valores das definições.

|              |                    |            | P     | Ð   | 3          |            |
|--------------|--------------------|------------|-------|-----|------------|------------|
| CON          | FIGURA             | ção >      | > Bás | ica |            |            |
| 倫            | Idioma             |            |       |     |            | Português  |
| ¥            | Logótipo Spla      | ash        |       |     |            | VIVITEK    |
| Ľ <u>.</u> , | Projeção           |            |       |     |            | Proj. mesa |
| ۷            | Tempo sem imagem   |            |       |     | Desactivar |            |
| ö            | Auto Power Off     |            |       |     | 20 Min     |            |
| 20           | Minutos inact      |            |       |     | 30 Min     |            |
|              | Cor de Fundo Lilás |            |       |     |            |            |
|              | Definições de Menu |            |       |     |            |            |
| <b>I</b>     | Fonte              |            |       |     |            |            |
| E III        | Definições d       | e controlo | LAN   |     |            |            |
|              |                    |            |       |     |            |            |
|              |                    |            |       |     |            |            |

| ITEM                             | <b>D</b> ESCRIÇÃ O                                                                                                    |
|----------------------------------|----------------------------------------------------------------------------------------------------|
| Idioma                           | Prima os botões de cursor $\blacktriangleleft$ para seleccionar um menu de localização diferente.<br>(Opções: Inglês/ Dinamarquês/ Holandês/ Finlandês/ Francês/ Alemão/ Italiano/ Japonês/<br>Coreano/Norueguês/ Polaco/ Português/ Russo/ Chinês tradicional/ Chinês simplificado/<br>Espanhol/ Sueco)             |
| Logótipo Splash                  | Prima os botões de cursor ◀▶ para seleccionar um ecrã inicial diferente.<br>(Opções: <b>Vivitek</b> / Azul/ Preto)                                                                                                    |
| Projecção                        | Prima os botões de cursor ◀▶ para escolher um dos quatro métodos de projecção:<br><b>Proj. mesa</b> / Proj. frontal/ Retropr. mesa/ Retropr. tecto.                                                                                                    |
| Tempo sem imagem                 | Prima os botões de cursor ◀▶ para definir o Tempo sem imagem. A imagem projectada será automaticamente restaurada após um tempo definido.<br>(Opções: <b>Desactivar</b> / 5 min/ 10 min/ 15 min/ 20 min/ 25 min/ 30 min)                                                                                             |
| Auto Power Off                   | <ul> <li>Prima os botões de cursor ◄► para definir o tempo para Desligar automaticamente.</li> <li>O projector desligará automaticamente se nenhuma fonte de entrada for detectada após o per íodo de tempo definido.</li> <li>(Opções: <b>Desactivar</b>/ 5 min/ 10 min/ 15 min/ 20 min/ 25 min/ 30 min)</li> </ul> |
| Minutos inact                    | Prima os botões de cursor ◀▶ para definir o tempo de Minutos inact. O projector desligará automaticamente após o per íodo de tempo definido.<br>(Opções: <b>Desactivar</b> / 30 min/ 1h/ 2h/ 3h/ 4h/ 8h/ 12h)                                                                                                    |
| Cor de Fundo                     | Prima os botões de cursor ◀▶ para seleccionar a cor de fundo quando nenhuma fonte de entrada for detectada.<br>(Opções: Lilás/ Preto/ Azul)                                                                                                    |
| Definições de Menu               | Prima o botão <b>ENTER</b> para aceder ao submenu <b>Definições de Menu</b> . Consulte <i>Definições de Menu</i> na página 25.                                                                                                    |
| Fonte                            | Prima o botão ENTER para aceder ao submenu Fonte. Consulte Fonte na página 25.                                                                                                    |
| Definições de<br>Controlo da LAN | Prima o botão <b>ENTER</b> para aceder ao menu secundário <b>Definições de Controlo da LAN</b> .<br>Consulte a secção <i>Definições de Controlo</i> da LAN na página 26.                                                                                                    |

## Definições de Menu

| Definições de Menu    |   |        |
|-----------------------|---|--------|
| Posição do menu       |   | Centro |
| Transparência do Menu | 5 |        |
| Tempo Visualiz. Menu  |   | 5 seg  |
|                       |   |        |
|                       |   |        |
|                       |   |        |
|                       |   |        |
|                       |   |        |

Prima o botão ENTER para aceder ao submenu Definições de Menu.

| ITEM                     | <b>D</b> ESCRIÇ Ã O                                                                                                    |
|--------------------------|----------------------------------------------------------------------------------------------------|
| Posição do menu          | Prima os botões ◀▶ para seleccionar uma das cinco localizações do menu OSD:<br>Superior esquerdo/ Superior direito/ Centro/ Inferior direito/ Inferior esquerdo. |
| Transparência do<br>Menu | Prima os botões ◀▶ para configurar a transparência do OSD. (Alcance: 0 ~ 10)                                                                                     |
| Tempo Visualiz.<br>Menu  | Prima os botões ◀▶ para definir o Tempo de Visualização do Menu para o menu OSD.<br>(Opções: 5seg/ 10seg/ 15seg/ 20seg/ 25seg/ 30seg)                            |

## *Fonte*

Prima o botão ENTER para aceder ao submenu Fonte.

| ✓                       |
|-------------------------|
| $\overline{\checkmark}$ |
| $\overline{\checkmark}$ |
| $\checkmark$            |
| $\checkmark$            |
| $\checkmark$            |
| Desligado               |
|                         |

| ITEM                       | <b>D</b> ESCRIÇ Ã O                                                                                                    |  |  |  |  |  |
|----------------------------|----------------------------------------------------------------------------------------------------|--|--|--|--|--|
| PC                         | Prima os botões ◀► para activar ou desactivar a fonte de entrada de PC.                                                                                                    |  |  |  |  |  |
| HDMI 1                     | Prime es hetões 📣 para activar en desectivar a fante de antrodo HDMI                                                                                                    |  |  |  |  |  |
| HDMI 2                     | Prima os botoes $\checkmark$ para activar ou desactivar a fonte de entrada HDMI.                                                                                                    |  |  |  |  |  |
| Component                  | Prima os botões ◀► para activar ou desactivar a fonte de entrada Componente.                                                                                                    |  |  |  |  |  |
| Video                      | Prima os botões ◀▶ para activar ou desactivar a fonte de entrada de Vídeo.                                                                                                    |  |  |  |  |  |
| S-Video                    | Prima os botões ◀▶ para activar ou desactivar a fonte de entrada S-Video.                                                                                                    |  |  |  |  |  |
| Busca Automática<br>Rápida | Prima os botões ◀▶ para activar ou desactivar a Busca Automática Rápida de fontes de entrada disponíveis.<br>Notas: Quando a fonte desejada for seleccionada, a Busca Automática Rápida irá desligar-se. |  |  |  |  |  |

## Definições de Controlo da LAN

Prima o botão ENTER para aceder ao menu secundário Definições de Controlo da LAN.

| Definições de controlo LAN |       |
|----------------------------|-------|
| Controlar por              | RS232 |
| Estado da rede             |       |
|                            |       |
|                            |       |
|                            |       |
|                            |       |
|                            |       |
|                            |       |

| ITEM           | <b>Descri</b> ç Ã o                                                                                                   |
|----------------|----------------------------------------------------------------------------------------------------|
| Controlo por   | Prima os botões ◀▶ paa seleccionar o controlo do projector por meio do controlo remoto. (Alcance: <b>RS232</b> /RJ45) |
| Estado da Pado | Prima o botão ENTER para aceder ao menu secundário Network State.                                                     |
| Estado da Rede | Consulte a secção Network State na página 26.                                                                         |

### Network State

| Network State        |               |  |  |  |  |  |
|----------------------|---------------|--|--|--|--|--|
| Network State        | Connect       |  |  |  |  |  |
| DHCP                 | Off           |  |  |  |  |  |
| Projector IP Address | 10.10.10.10   |  |  |  |  |  |
| Subnet Mask          | 255.255.255.0 |  |  |  |  |  |
| Default Gateway      | 0.0.0.0       |  |  |  |  |  |
| DNS                  | 0.0.0.0       |  |  |  |  |  |
| Apply                |               |  |  |  |  |  |
|                      |               |  |  |  |  |  |

| ITEM                 | <b>D</b> ESCRIÇ Ã O                                                                                                    |
|----------------------|----------------------------------------------------------------------------------------------------|
| Network State        | Apresenta o estado da ligação de rede.                                                                                   |
|                      | Prima ◀▶ para Activar ou Desactivar a função DHCP.                                                                       |
| DHCP                 | <b>Nota:</b> Se seleccionar a opção DHCP Desactivado, complete os campos Endereço IP, Máscara de Subrede, Gateway e DNS. |
| Projector IP Address | Introduza um endereço IP válido se a função DHCP estiver desactivada.                                                    |
| Subnet Mask          | Introduza uma máscara de subrede válida se a função DHCP estiver desactivada.                                            |
| Default Gateway      | Apresenta o endereço do gateway predefinido na rede.                                                                     |
| DNS                  | Introduza um DNS válido se a função DHCP estiver desactivada.                                                            |
| Apply                | Prima                                                                                                    |

Para maior simplicidade e facilidade de utilização, o projector disponibiliza várias funcionalidades de ligações de rede e gestão remota.

A função LAN/RJ45 do projector permite a gestão através da rede das seguintes funcionalidades: Ligar/Desligar, definições de Brilho e de Contraste. Assim como as informações de estado do projector, como: Fonte de vídeo, Corte de som, etc.

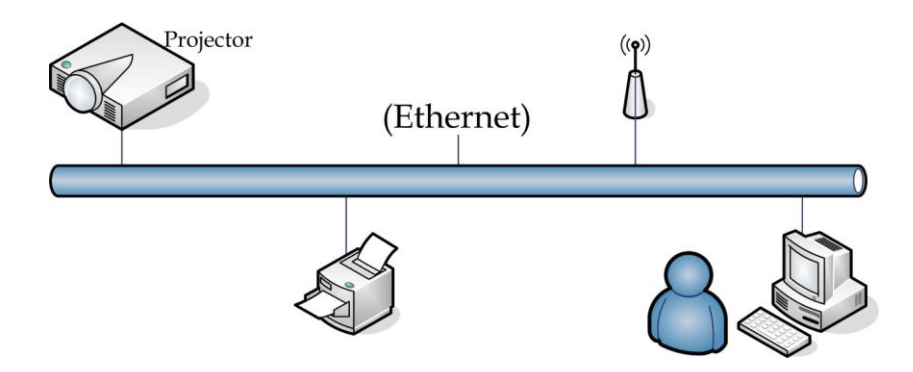

1. Conecte um cabo RJ45 às portas RJ45 do projector e do PC (Portátil).

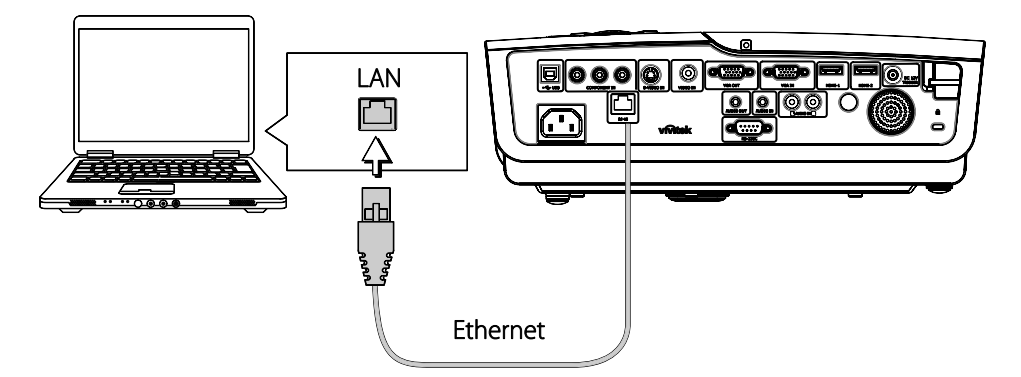

2. No PC (Portátil), seleccione Start (Iniciar) → Control Panel (Painel de Controlo) → Network Connections (Ligações de Rede).

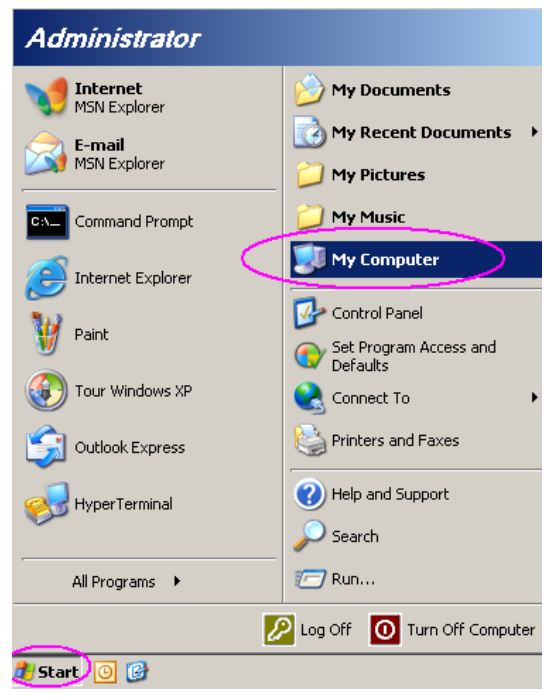

3. Clique com o botão direito do rato em Local Area Connection (Ligação de Área Local) e seleccione Properties (Propriedades).

| 🕵 Ne                                       | twork   | Conne    | ctions                                              |                                                                 |             |             |        | _ 🗆 🗙        |
|--------------------------------------------|---------|----------|-----------------------------------------------------|-----------------------------------------------------------------|-------------|-------------|--------|--------------|
| File                                       | Edit    | View     | Favorites                                           | Tools                                                           | Adva 🎇      | G Back      | ~      | » 🥂          |
| Addre                                      | ss 🔇    | Networ   | k Connectior                                        | าร                                                              |             |             | •      | 🔁 Go         |
| LAN                                        | l or Hi | gh-Spe   | ed Interne                                          | t                                                               |             |             |        |              |
| Lo                                         | Cal Are | a Conne  | Disa<br>Stal<br>Rep<br>Bride<br>Crea<br>Dele<br>Ren | ble<br>t <b>us</b><br>air<br>ge Conne<br>ate Short<br>te<br>ame | cut         |             |        |              |
| Wiz                                        | ard     |          | Prop                                                | erties                                                          |             |             |        |              |
| New Connection Wizard Network Setup Wizard |         |          |                                                     |                                                                 |             |             |        |              |
| )<br>😼 Vie                                 | w or cl | hange se | ettings for th                                      | is connec                                                       | tion, such: | as adapter, | protoc | ol, or moc 🎢 |

- 4. Na janela **Properties (Propriedades)**, seleccione o separador **General (Geral)** e seleccione **Internet Protocol (TCP/IP) (Protocolo de Internet (TCP/IP))**.
- 5. Clique em Properties (Propriedades).

| 📙 Local Area Connection Properties                                                                                                    | ? × |
|----------------------------------------------------------------------------------------------------|-----|
| General Advanced                                                                                                    |     |
| Connect using:                                                                                                    |     |
| Intel(R) 82562GT 10/100 Network Cc                                                                                                    | ]   |
| This connection uses the following items:                                                                                                    |     |
| 🗹 📙 QoS Packet Scheduler                                                                                                    | -   |
| 🗹 🐨 Network Monitor Driver                                                                                                    | .   |
| Mar Internet Protocol (TCP/IP)                                                                                                    |     |
|                                                                                                    | - I |
|                                                                                                    |     |
| Install Uninstall Properties                                                                                                    |     |
| C Description                                                                                                    | - I |
| Transmission Control Protocol/Internet Protocol. The default                                                                                 |     |
| wide area network protocol that provides communication                                                                                       |     |
| across diverse interconnected networks.                                                                                                    |     |
| <ul> <li>✓ Show icon in notification area when connected</li> <li>✓ Notify me when this connection has limited or no connectivity</li> </ul> |     |
|                                                                                                    |     |
| OK Cance                                                                                                    | ]   |
|                                                                                                    |     |

6. Clique em Use the following IP address (Usar o seguinte endereço de IP) e preencha o endereço IP e a Máscara de Subrede, depois clique em OK.

| ternet Protocol (TCP/IP) Properti                                                                                | es 🤶                                                                     |  |  |  |  |  |  |
|----------------------------------------------------------------------------------------------------|--------------------------------------------------------------------------|--|--|--|--|--|--|
| General                                                                                                    |                                                                          |  |  |  |  |  |  |
| You can get IP settings assigned auto<br>this capability. Otherwise, you need to<br>the appropriate IP settings. | matically if your network supports<br>ask your network administrator for |  |  |  |  |  |  |
| C Obtain an IP address automatica                                                                                | ally                                                                     |  |  |  |  |  |  |
| → Use the following IP address:  →                                                                               |                                                                          |  |  |  |  |  |  |
| IP address:                                                                                                    | 10 . 10 . 10 . 99                                                        |  |  |  |  |  |  |
| S <u>u</u> bnet mask:                                                                                            | 255 . 255 . 255 . 0                                                      |  |  |  |  |  |  |
| Default gateway:                                                                                                 | · · ·                                                                    |  |  |  |  |  |  |
| C Obtain DNS server address auto                                                                                 | matically                                                                |  |  |  |  |  |  |
| □ Use the following DNS server ac                                                                                | Idresses:                                                                |  |  |  |  |  |  |
| Preferred DNS server:                                                                                            |                                                                          |  |  |  |  |  |  |
| Alternate DNS server:                                                                                            |                                                                          |  |  |  |  |  |  |
| Adyanced                                                                                                    |                                                                          |  |  |  |  |  |  |
|                                                                                                    | OK Cancel                                                                |  |  |  |  |  |  |

- 7. Prima o botão Menu no projector.
- Seleccione a opção OSD → SETUP (CONFIGURAÇÃO) → Network (Rede) → Enabled (Activada).
- 9. Depois de aceder à **Network (Rede)**, introduza as seguintes informações:Definições de Menu
  - DHCP: Desactivado
  - ▶ Endereço de IP: 10. 10. 10. 10
  - Máscara de Sub-rede: 255.255.255.0
  - ▶ Gateway: 0.0.0.0
  - Servidor DNS: 0.0.0.0
- 11. Abra um browser (por exemplo, Microsoft Internet Explorer com Adobe Flash Player 9.0 ou superior).

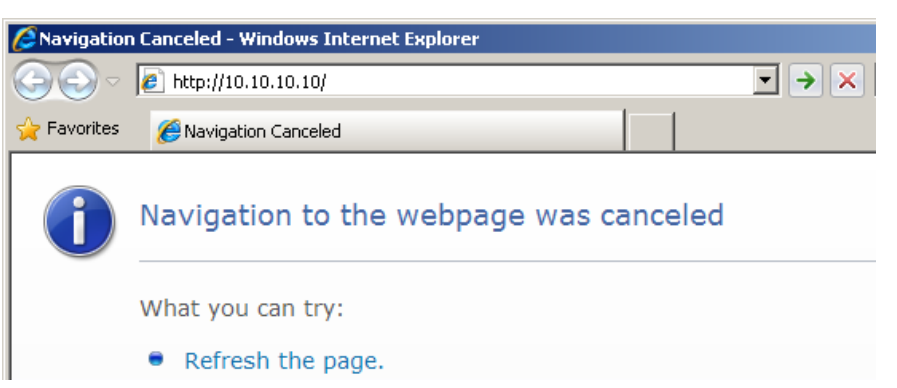

12. Na Barra de Endereço, digite o endereço de IP: 10. 10. 10. 10.

O projector está agora configurado para o modo de gestão remota. A função LAN/RJ45 é apresentada da seguinte forma.

| Po       | wer     |        | ol -  | Mute | •      | Vo   | +     |      |       |              |          |
|----------|---------|--------|-------|------|--------|------|-------|------|-------|--------------|----------|
| Sourc    | es List |        |       |      |        |      |       |      |       | Interfa      | ce 2.6.3 |
|          |         |        | A     |      |        |      |       |      |       |              |          |
|          |         |        |       |      |        |      | Me    | nu   |       | Auto         |          |
|          |         |        |       |      |        |      |       |      | Enter |              |          |
|          |         |        |       |      |        |      | AV r  | nute | ▼     | Source       |          |
| Vic      | deo     |        |       |      |        |      |       |      |       |              | ]        |
|          | /=      |        | ▼<br> | _    | _      |      |       |      |       |              | -        |
|          |         | Freeze | Cont  | rast | Bright | ness | Sharp | ness |       | _            |          |
| CRESTRON | L       |        |       |      |        |      |       |      | Ехр   | ansion Optic | ons      |

De acordo com a página de rede para a introdução de cadeias de caracteres no separador **tools (ferramentas)**, o limite de comprimento de introdução de caracteres é apresentado na lista abaixo ("espaço" e sinais de pontuação incluídos):

| Categoria                           | ITEM                | Comprimento da<br>Introdução de<br>Caracteres |
|-------------------------------------|---------------------|-----------------------------------------------|
|                                     | Endereço IP         | 15                                            |
| Controlo Crestron                   | ID do IP            | 2                                             |
|                                     | Porta               | 5                                             |
|                                     | Nome do Projector   | 10                                            |
| Projector                           | Localização         | 9                                             |
|                                     | Atribuído a         | 8                                             |
|                                     | DHCP (Activado)     | (N/D)                                         |
|                                     | Endereço IP         | 15                                            |
| Configuração da Rede:               | Máscara de Sub-rede | 15                                            |
|                                     | Gateway Predefinido | 15                                            |
|                                     | Servidor DNS        | 15                                            |
|                                     | Activada            | (N/D)                                         |
| Palavra-passe de Utilizador         | Nova Palavra-passe  | 15                                            |
|                                     | Confirmar           | 15                                            |
|                                     | Activada            | (N/D)                                         |
| Palavra-passe do Administra-<br>dor | Nova Palavra-passe  | 15                                            |
| 401                                 | Confirmar           | 15                                            |

## Projector DLP - Manual de Utilizador

|            | Crestron Control |                 | Projector     |              | User Password  |
|------------|------------------|-----------------|---------------|--------------|----------------|
| IP Address | 192.168.0.20     | Projector Name  | A01           |              | Enabled        |
| IP ID      | 03               | Location        | Room          | New Password |                |
| Port       | 41794            | Assigned To     | Sir.          | Confirm      |                |
|            | Send             |                 | Send          |              | Send           |
|            |                  | DHCP            | Enabled       |              |                |
|            |                  | IP Address      | 10.10.10.10   |              | Admin Password |
|            |                  | Subnet Mask     | 255.255.255.0 |              | Enabled        |
|            |                  | Default Gateway | 0.0.0.0       | New Password |                |
|            |                  | DNS Server      | 0.0.0.0       | Confirm      |                |
|            |                  |                 | Send          |              | Send           |
|            |                  |                 |               |              |                |
|            |                  |                 | Exit          |              |                |

Para mais informações, queira visitar http://www.crestron.com/.

## Menu DEFIN. SISTEMA >> Avançada

Prima o botão **MENU** para abrir o menu **OSD**. Prima o botão de cursor **◄** ► para aceder ao menu **DEFIN. SISTEMA >> Avançada**. Prima o botão de cursor **▲** ▼ para se deslocar para cima e para baixo no menu **DEFIN. SISTEMA >> Avançada**.

|      | M              |                   | ß        | ł     | 3 |           |
|------|----------------|-------------------|----------|-------|---|-----------|
| CON  | FIGURA         | ção >             | > Ava    | nçada |   |           |
| •    | Áudio          |                   |          |       |   |           |
| 9    | Definições da  | a Lâmpad <i>a</i> | 1        |       |   |           |
|      | HDMI           |                   |          |       |   |           |
| £    | Modo Grande    | e Altitude        |          |       |   | Desligado |
| ්    | Padrão de te   | ste               |          |       |   | Desligado |
| TEXT | Closed Caption | on                |          |       |   |           |
|      | Controlo do l  | ED                |          |       |   | Normal    |
| G    | Temporizado    | or de apres       | sentação |       |   |           |
| *    | Repor todas    | as definiçõ       | ŏes      |       |   |           |
|      |                |                   |          |       |   |           |
|      |                |                   |          |       |   |           |
|      |                |                   |          |       |   |           |

| Item                                                                                                    | <b>D</b> ESCRIÇÃ O                                                                                                    |  |  |  |
|----------------------------------------------------------------------------------------------------|----------------------------------------------------------------------------------------------------|--|--|--|
| Á udio                                                                                                    | Prima o botão <b>ENTER</b> para aceder ao submenu Á <b>udio</b> . Consulte Á <i>udio</i> na página 33.                                                                       |  |  |  |
| Definições da Lâmpada                                                                                                    | Prima o botão <b>ENTER</b> para aceder ao submenu <b>Lâmpada</b> . Consulte <i>Definições da Lâmpada</i> na página 33.                                                       |  |  |  |
| HDMI                                                                                                    | Prima o botão ENTER para aceder ao submenu HDMI. Consulte HDMI na página 34.                                                                                                 |  |  |  |
| Modo Grande Altitude                                                                                                    | Prima os botões de cursor $\blacktriangleleft$ para activar ou desactivar o Modo de Grande Altitude quando a altitude for superior a 1500m, ou a temperatura acima dos 40°C. |  |  |  |
| Padrão de teste                                                                                                    | Prima o botão de cursor <b>I</b> para activar ou desactivar a grelha de padrão de teste.                                                                                     |  |  |  |
| Closed Caption                                                                                                    | Prima o botão <b>ENTER</b> para aceder ao submenu <b>Legendas</b> .<br>Consulte <i>Closed Caption</i> na página 34.                                                          |  |  |  |
| Controlo do LED                                                                                                    | Prima os botões de cursor ◀▶ para seleccionar o Controlo do LED.<br>Seleccione <b>Normal</b> para exibição normal do LED e Desligado para desactivar o LED.                  |  |  |  |
| Temporizador de<br>ApresentaçãoPrima ← (Enter) / ▶ para aceder ao menu do Temporizador de Apresentação.<br>secção Temporizador de Apresentação na página 35. |                                                                                                    |  |  |  |
| Repor todas as definições                                                                                                    | Prima o botão <b>ENTER</b> entrar no menu e repor os valores predefinidos de todas as definições.                                                                            |  |  |  |

## <u>Áudio</u>

| /olume  | 5 🗖 |           |
|---------|-----|-----------|
| Bass    | 0   |           |
| Agudos  | 0   |           |
| Sem som |     | Desligado |
| AGC     |     | Ligado    |
| Repor   |     |           |

Prima o botão ENTER para aceder ao submenu Áudio.

| ITEM    | <b>D</b> ESCRIÇ Ã O                                                            |
|---------|--------------------------------------------------------------------------------|
| Volume  | Prima os botões ◀▶ para ajustar o Volume de áudio.                             |
| Bass    | Prima os botões ◀▶ para ajustar os Bass.                                       |
| Agudos  | Prima os botões ◀► para ajustar os Agudos.                                     |
| Sem som | Prima os botões ◀► para activar ou desactivar o altifalante.                   |
| AGC     | Prima os botões ◀▶ para activar ou desactivar a definição AGC.                 |
| Repor   | Prima o botão ENTER para repor os valores predefinidos de todas as definições. |

## Definições da Lâmpada

## Prima o botão ENTER para aceder ao submenu Definições da Lâmpada.

| Definições da Lâmpada |        |  |
|-----------------------|--------|--|
| Modo de Lâmpada       | Padrão |  |
|                       |        |  |
|                       |        |  |
| Hora da lâmpada       | 0 Hr   |  |
|                       |        |  |

| ITEM                                                                                                 | <b>Descri</b> ç ã o                                  |  |  |  |
|----------------------------------------------------------------------------------------------------|------------------------------------------------------|--|--|--|
| Modo de lâmpada                                                                                      | Prima os botões ◀▶ para ajustar o brilho da lâmpada. |  |  |  |
| Pôr temporiz. a zero Prima o botão ENTER para repor o valor de Horas da lâmpada após a sua substitui |                                                      |  |  |  |
| Horas da lâmpada Apresenta o número de horas de funcionamento da lâmpada.                            |                                                      |  |  |  |

## <u>HDMI</u>

Prima o botão ENTER para aceder ao submenu HDMI.

| HDMI                                          |     |           |  |
|-----------------------------------------------|-----|-----------|--|
| Formato HDMI<br>Ganho de Amplificação de HDMI | 3 🗖 | Tam. Auto |  |
|                                               |     |           |  |
|                                               |     | 2         |  |

| Item                          | <b>D</b> ESCRIÇ Ã O                                                                                   |  |  |
|-------------------------------|----------------------------------------------------------------------------------------------------|--|--|
| Formato HDMI                  | Prima os botões ◀► para seleccionar um dos três formatos HDMI:<br>Auto/ Sinal do PC/ Sinal de V ídeo. |  |  |
| Ganho de Amplificação de HDMI | Prima os botões ◀▶ para ajustar o Ganho de Amplificação de HDMI.                                      |  |  |

## **Closed Caption**

Prima o botão ENTER para aceder ao submenu Closed Caption.

| Ligado |
|--------|
| Lg1    |
|        |
|        |
|        |
|        |
|        |

| ITEM             | <b>D</b> ESCRIÇÃ O                                         |  |
|------------------|------------------------------------------------------------|--|
| Activar Legendas | Prima os botões ◀► para activar ou desactivar as Legendas. |  |
| Versão Legendas  | Prima os botões ◀► para seleccionar a Versão das Legendas. |  |

## Temporizador de Apresentação

A função de Temporizador de Apresentação pode indicar o tempo dispendido na apresentação no ecrã para o ajudar a conseguir uma melhor gestão do tempo durante apresentações.

| Temporizador de apresentação | )  |           |
|------------------------------|----|-----------|
| Temporizador de              |    | Desligado |
| Período do Temporizador      | 10 |           |
| Restaurar Temporizado        |    |           |
|                              |    |           |
|                              |    |           |
|                              |    |           |
|                              |    |           |
|                              |    |           |

| Ітем                    | <b>D</b> ESCRIÇ Ã O                                                                         |  |  |
|-------------------------|---------------------------------------------------------------------------------------------|--|--|
| Temporizador            | Prima o botão do cursor <b>I</b> para activar ou desactivar o temporizador de apresentação. |  |  |
| Período do Temporizador | Prima o botão do cursor ◀► para seleccionar o período do temporizador (1~60 minutos)        |  |  |
| Restaurar Temporizado   | Prima                                                                                       |  |  |

# Menu de INFORMAÇÕES

Prima o botão **MENU** para abrir o menu **OSD**. Prima o botão de cursor **◄**► para aceder ao menu **Menu de INFORMAÇÕES.** 

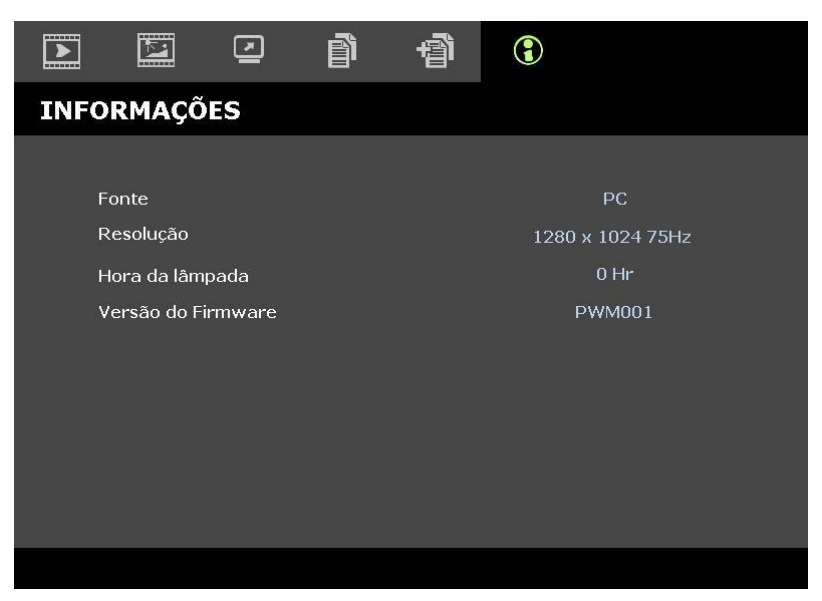

| Item               | <b>D</b> ESCRIÇÃ O                                       |  |  |  |  |
|--------------------|----------------------------------------------------------|--|--|--|--|
| Fonte              | Exibe a fonte de entrada activada.                       |  |  |  |  |
| Resolução          | Exibe a resolução nativa da fonte de entrada.            |  |  |  |  |
| Horas da lâmpada   | Apresenta o número de horas de funcionamento da lâmpada. |  |  |  |  |
| Versão do Firmware | Exibe a versão do firmware do projector.                 |  |  |  |  |

#### Nota:

As informações de estado exibidas neste menu são apenas para visualização e não podem ser editadas.

# MANUTENÇÃO E SEGURANÇA

## Substituição da Lâmpada de projecção

A lâmpada de projecção deve ser substituída quando se queimar. Ela somente deve ser substituída por outra peça de reposição certificada, que você pode encomendar de seu revendedor local.

## Importante:

a. A lâmpada de projecção usada neste produto contém uma quantidade pequena de mercúrio.

b. Não elimine este produto como lixe doméstico geral.

*c.* A eliminação deste produto deve ser feita de acordo com os regulamentos da sua autoridade local.

#### Aviso:

Certifique- se de desligar e também desconectar o projector pelo menos uma hora antes de substituir a lâmpada. O não cumprimento dessa recomendação poderá resultar em uma grave queimadura.

#### Atenção:

Em casos raros a lâmpada poderá queimar durante o funcionamento normal e causar a libertação de fragmentos ou pó de vidro pela abertura de ventilação traseira.

Não inale nem toque nos fragmentos ou pó de vidro. Se o fizer poderá causar ferimentos.

Mantenha sempre a face afastada da abertura de ventilação, para evitar a inalação de gases e o contacto com fragmentos de vidros da lâmpada.

Quando remover a lâmpada de um projector montado no tecto, certifique-se de que ninguém se encontra debaixo do projector. Os fragmentos de vidro poderão cair se a lâmpada se encontrar partida.

# 🗥 SE A LÂMPADA EXPLODIR

Se a lâmpada explodir, os gases e fragmentos poderão dispersar-se no interior do projector e serem expelidos pela abertura de exaustão de ar. Os gases contêm mercúrio tóxico.

Abra as janelas e portas para ventilação.

Se inalar gases ou fragmentos da lâmpada entrarem em contacto com os seus olhos ou boca, consulte imediatamente um médico.

#### Remova o parafuso individual na tampa de compartimento da lâmpada.

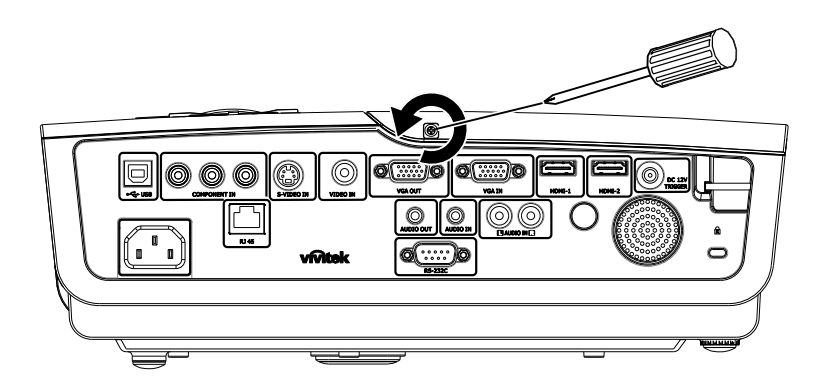

## Projector DLP — Manual de Utilizador

**2.** Abra a tampa de compartimento da lâmpada.

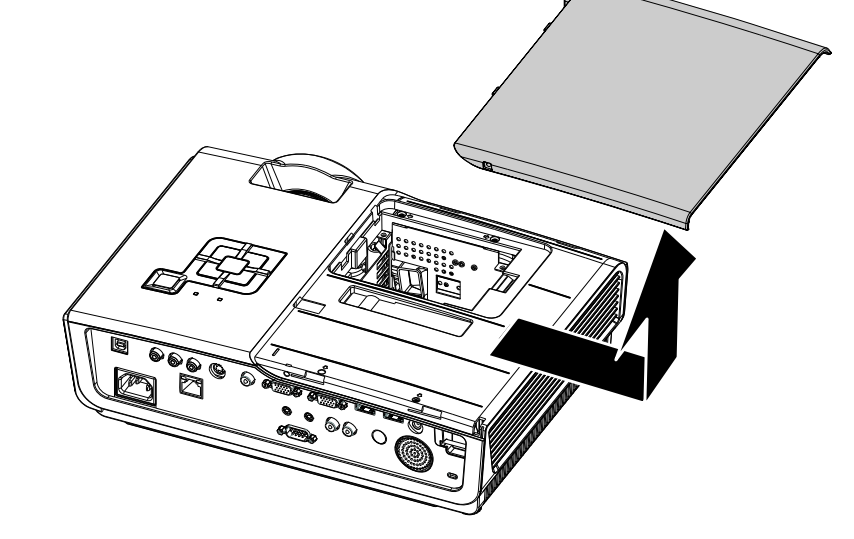

- **3.** Remova os 3 parafusos do módulo da lâmpada.
- **4.** Levante o man ípulo do módulo.

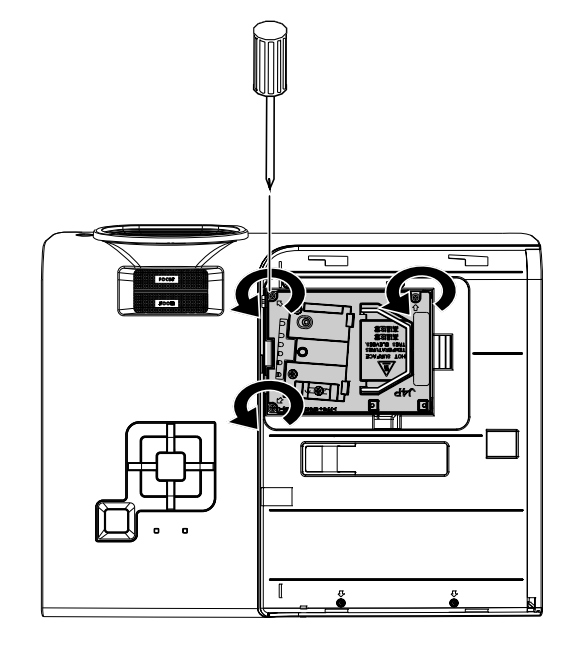

**5.** Puxe firmemente do man ípulo do módulo para remover o módulo da lâmpada.

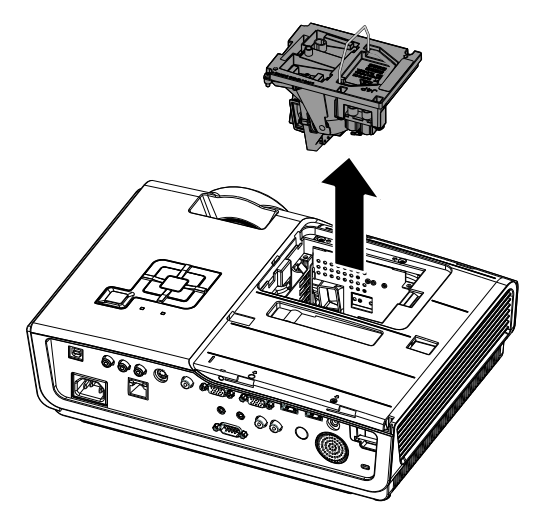

6. Reverta os passos 1 para 5 para instalar o novo módulo da lâmpada. Ao instalar, alinhe o módulo da lâmpada com o conector e verifique seu n ível par evitar dano.

> **Nota:** O módulo da lâmpada deve ficar preso com segurança no lugar e o conector da lâmpada deve ser ligado correctamente antes de apertar os parafusos.

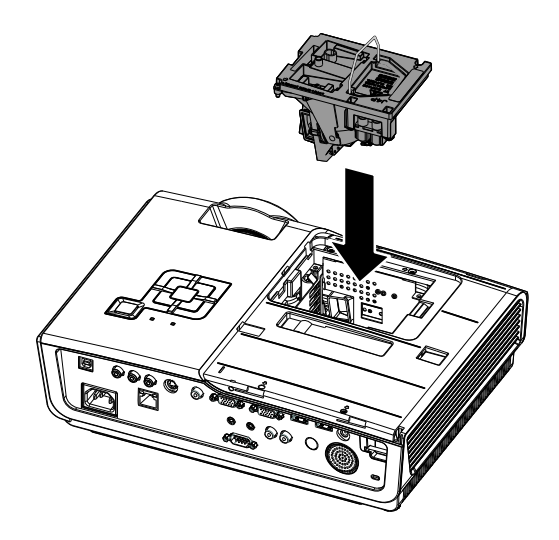

## Limpeza do Projector

A limpeza do projector para remover a poeira e a sujeira irá ajudar a assegurar uma operação-livre de problemas.

#### Aviso:

**1.** Certifique-se de desligar e desconectar o projector pelo menos uma hora antes da limpeza. O não cumprimento dessa recomendação poderá resultar em uma grave queimadura.

**2.** Use somente um pano umedecido para limpeza. Não deixe água cair nas aberturas de ventilação no projector.

**3.** Se deixar cair um pouco de água no projector enquanto estiver fazendo a limpeza, deixe-o desligado num local bem ventilado diversas horas antes de usá-lo.

4. Se cair muita água dentro do seu interior, solicite assistência técnica.

## Limpeza da Lente

Pode comprar um limpador da lente óptica na loja de material electrónico. Consulte o seguinte para limpar a lente do projector.

- 1. Coloque um pouco de limpador de lente óptica em um pano macio e limpo. (Não aplique o limpador diretamente sobre a lente óptica).
- 2. Limpe levemente a lente com um movimento circular.

#### Cuidado:

1. Não faça a limpeza com limpadores abrasivos ou solventes.

2. Para evitar descoloração ou perda de brilho, evite passar limpador na caixa do projector.

## Limpeza da Caixa

Consulte os itens a seguir para limpeza da caixa do projector.

- 1. Retire a poeira com um pano umedecido limpo.
- 2. Umedeça o pano com água quente e detergente leve (tal como usado para lavar louça) e depois limpe a caixa.
- 3. Retire todo o detergente do pano e limpe o projector novamente.

#### Cuidado:

Para evitar a descoloração ou adulteração da caixa, não use limpadores com álcool abrasivos.

## Uso do Bloqueio Kensington®

Se estiver preocupado com segurança, prenda ao projector um objeto que fique permanentemente na fenda Kensington e também um cabo de segurança.

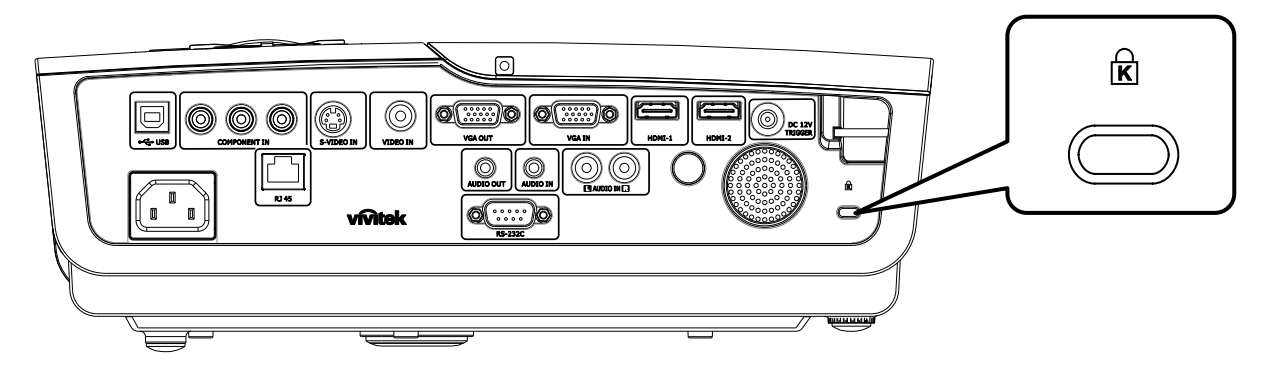

#### Nota:

Entre em contacto com seu vendedor para detalhes da compra de um cabo Kensington de segurança adequado.

O bloqueio de segurança corresponde ao sistema de segurança MicroSaver Security Kensington. Se tiver algum comentário contacte: Kensington, 2853 Campus Drive, San Mateo, CA 94403, Estados Unidos. Tel: 800-535-4242, <u>http://www.Kensington.com</u>.

# Solução de Problemas

## PROBLEMAS E SOLUÇÕES MAIS COMUNS

Essas directrizes fornecem sugestões para lidar com problemas que possa encontrar durante o uso do projector. Se o problema permanecer sem solução entre em contacto com seu revendedor para assistência.

Geralmente depois de se perder tempo na resolução do problema, o problema é reduzido a algo tão simples quanto uma ligação frouxa. Verifique os seguintes itens antes de passar para soluções de problemas específicos.

- Use algum outro dispositivo eléctrico para confirmar se a saída elétrica está funcionando.
- Verifique se o projector está ligado.
- Verifique se todas as conexões estão ligadas correctamente.
- Verifique se o dispositivo anexado está ligado.
- Verifique se o PC ligado não está no modo suspenso.
- Verifique se um computador portátil ligado esteja configurado para a exibição externa. (Isto é feito normalmente apertando-se uma combinação de teclas Fn em seu computador portátil).

## Sugestões para Resolução de Problemas

Em cada secção de problema, tente os passos na ordem sugerida. Isso poderá ajudá-lo a resolver o problema mais rapidamente.

Tente esclarecer o problema e desse modo evitar a substituição de peças não defeituosas. Por exemplo, se você substituir as baterias e o problema persistir, coloque as baterias originais de volta e vá para o passo seguinte.

Mantenha um registo dos passos observados quando utilizar a resolução de problemas: A informação pode ser útil quando chamar o suporte técnico ou para obter informar ao pessoal da assistência.

## LED de mensagem de erro

| MENSAGENS DE CÓ DIGOS DE<br>ERRO      | LED DE ENERGIA<br>Intermitê ncia | LED DE<br>PREPARADO<br>Intermitê ncia | LED DE TEMP<br>Intermitê ncia |
|---------------------------------------|----------------------------------|---------------------------------------|-------------------------------|
| Lâmpada preparada                     | LIGADO                           | LIGADO                                | DESLIGADO                     |
| Iniciar                               | LIGADO                           | DESLIGADO                             | DESLIGADO                     |
| A arrefecer                           | LIGADO                           | INTERMITENTE                          | DESLIGADO                     |
| Sobreaquecimento                      | DESLIGADO                        | DESLIGADO                             | LIGADO                        |
| Erro de sensor térmico                | 4                                | 4                                     | DESLIGADO                     |
| Erro da Lâmpada                       | 5                                | DESLIGADO                             | DESLIGADO                     |
| Fim de vida útil da lâmpada detectado | 5                                | 3                                     | DESLIGADO                     |
| Erro do ventilador do queimador       | 6                                | 1                                     | DESLIGADO                     |
| Erro do ventilador da lâmpada         | 6                                | 2                                     | DESLIGADO                     |
| Erro do ventilador de alimentação     | 6                                | 3                                     | DESLIGADO                     |
| Erro do ventilador DMD                | 6                                | 4                                     | DESLIGADO                     |
| Caixa aberta                          | 7                                | DESLIGADO                             | DESLIGADO                     |
| Erro DMD                              | 8                                | DESLIGADO                             | DESLIGADO                     |
| Erro de roda de cores                 | 9                                | DESLIGADO                             | DESLIGADO                     |

Caso ocorra um erro, desligue o cabo de alimentação AC e aguarde um (1) minuto antes de reiniciar o projector. Se os LED de ALIMENTAÇÃO ou da LÂMPADA continuarem a piscar ou o LED de TEMPERATURA estiver aceso ou qualquer outra situação que não se encontre indicada na tabela anterior, contacte o centro de assistência.

## Problemas com a Imagem

#### Problema: Nenhuma imagem aparece no ecrã

- 1. Verifique as configurações em seu computador portátil ou PC.
- 2. Desligue todos os equipamentos e ligue novamente na ordem correta.

#### Problema: A imagem não está nítida

- 1. Ajuste a função **Focagem** no projector.
- 2. Prima o botão Auto no controlo remoto ou projector.
- **3.** Verifique se a distância do projector-para-ecrã esteja dentro de 10 metros da faixa especificada.
- 4. Verifique se a lente do projector está limpa.

#### Problema: A imagem está mais larga na parte superior ou inferior (efeito trapezóide)

- 1. Posicione o projector de modo que fique tão perpendicular tanto quanto possível ao ecrã.
- 2. Use o botão **Distorção** no controlo remoto ou no projector para corrigir o problema.

#### Problema: A imagem não está nítida

Verifique a configuração de **Projecção** no menu **Instalação I** do OSD.

#### Problema: A imagem não está nítida

- 1. Defina as configurações de Frequência e Localização no menu Computador do OSD para as definições padrões.
- 2. Para ter certeza de que o problema não é causado por uma placa de vídeo conectada ao PC, conecte em outro computador.

#### Problema: A imagem está opaca, sem contraste

Ajuste a configuração de Contraste no menu Imagem do OSD.

#### Problema: As cores da imagem projetada não correspondem à imagem da fonte

Ajuste as configurações de Temperatura de cor e Gama no menu Imagem do OSD.

## Problemas com a Lâmpada

#### Problema: Não há luz no projector

- 1. Verifique se o cabo de energia está ligado adequadamente.
- 2. Certifique-se de que a fonte de energia esteja activa fazendo um teste com outro dispositivo eléctrico.
- **3.** Reinicie o projector na ordem correta e verifique se o LED de energia apresenta a cor verde.
- 4. Caso tenha trocado a lâmpada recentemente, verifique as ligações da lâmpada.
- 5. Substitua o módulo da lâmpada.
- 6. Coloque a lâmpada antiga de volta no projector e solicite o seu reparo.

#### Problema: A lâmpada se apaga

- 1. Oscilações de energia podem fazer com que a lâmpada se apague. Ligue novamente o cabo. Quando o LED pronto estiver ligado prima o botão de alimentação.
- 2. Substitua o módulo da lâmpada.
- 3. Coloque a lâmpada antiga de volta no projector e solicite o seu reparo.

## Problemas com o Controlo Remoto

#### Problema: O projector não responde ao controlo remoto

- 1. Aponte o controlo remoto para o sensor remoto do projector.
- 2. Certifique-se de que o caminho entre o controlo remoto e o sensor não esteja obstruído.
- 3. Desligue todas as lâmpadas fluorescentes da sala.
- 4. Verifique a polaridade da bateria.
- 5. Substitua as baterias.
- 6. Desligue outros dispositivos com infravermelho nas proximidades.
- 7. Providencie uma revisão no controlo remoto.

## Problemas de Áudio

## Problema: Não há nenhum som

- 1. Ajuste o volume no controlo remoto.
- 2. Ajuste o volume da fonte de áudio.
- **3.** Verifique a ligação do cabo de áudio.
- 4. Teste a saída de áudio de fonte com outros altifalantes.
- 5. Solicite reparo para o projector.

### Problema: O som está distorcido

- 1. Verifique a ligação do cabo de áudio.
- 2. Teste a saída de áudio de fonte com outros altifalantes.
- 3. Solicite reparo para o projector.

## **Reparar o Projector**

Se não conseguir resolver o problema correctamente deve obter reparo para o projector. Embale o projector na caixa original. Inclui uma descrição do problema uma lista de verificação dos passos que tomou ao tentar fixar o problema: As informações podem ser úteis para a assistência técnica. Para obter o reparo, devolva o projector para o local onde o comprou.

## Perguntas e Respostas sobre HDMI

#### Q. Qual a diferença entre um cabo HDMI "Normal" e um cabo HDMI "Alta velocidade"?

Recentemente, a HDMI Licensing, LLC anunciou que os cabos seriam testados como cabos Normais ou de Alta velocidade.

- Os cabos HDMI normais (ou de "categoria 1") foram testados a velocidades de 75Mhz ou até 2,25Gbps, que é o equivalente a um sinal de 720p/1080i.
- Os cabos HDMI de Alta velocidade ou de "categoria 2") foram testados a velocidades de 340Mhz ou até 10,2Gbps, que é a maior largura de banda disponível actualmente utilizando um cabo HDMI e pode suportar sinais de 1080p incluindo sinais com profundidades de cor e/ou taxas de actualizações elevadas a partir da fonte do sinal. Os cabos HDMI de Alta velocidade são também capazes de suportar maiores resoluções de ecrã, como monitores de cinema WQXGA (resolução de 2560 x 1600).

#### Q. Como posso utilizar cabos HDMI com mais de 10 metros?

Existem vários adaptadores HDMI para soluções HDMI que prolongam a distância efectiva de um cabo típico de 10 metros até distâncias muito maiores. Os fabricantes desses adaptadores produzem uma variedade de soluções que incluem cabos activos (circuitos electrónicos activos incorporados nos cabos que intensificam e prolongam o sinal do cabo), repetidores, amplificadores, assim como cabos de CAT5/6 soluções de fibra óptica.

#### Q. Como posso saber se um cabo HDMI é certificado?

Todos os produtos HDMI devem ser certificados pelo fabricante cumprindo as especificações do teste de conformidade HDMI. No entanto, poderão existir cabos com o logótipo HDMI mas que não foram devidamente testados. A HDMI Licensing, LLC investiga activamente esses casos para garantir que a marca registada HDMI é devidamente utilizada no mercado. Recomendamos que os consumidores comprem cabos em locais conceituados fabricados por uma empresa fidedigna.

Para obter informações mais detalhada, visite http://www.hdmi.org/learningcenter/faq.aspx#49

# **ESPECIFICAÇÕES**

# Especificações

| Modelo                             | D950HD D952HD D963HD                                                       |                                      |                                      |  |  |  |  |
|------------------------------------|----------------------------------------------------------------------------|--------------------------------------|--------------------------------------|--|--|--|--|
| Tipo de ecrã                       | TI DLP DMD 0,65"                                                           |                                      |                                      |  |  |  |  |
| Resolução nativa                   | 1920 x 1080                                                                |                                      |                                      |  |  |  |  |
| Peso                               | 3,4 kg (7,5 lbs)                                                           |                                      |                                      |  |  |  |  |
| Distância de projecção             | $1 \text{ metro} \sim 10 \text{ metros}$                                   |                                      |                                      |  |  |  |  |
| Tamanho do ecrã de<br>projecção    | 23,5" ~ 300"                                                               |                                      |                                      |  |  |  |  |
| Lente de projecção                 | I                                                                          | Focagem manual/Zoom manua            | ıl                                   |  |  |  |  |
| Taxa de zoom                       |                                                                            | 1,2                                  |                                      |  |  |  |  |
| Correcção de distorção<br>vertical | +/- 30                                                                     | graus                                | +/- 40 graus                         |  |  |  |  |
| Keystone Automático                |                                                                            | Sim                                  |                                      |  |  |  |  |
| Métodos de projecção               | Frontal, 7                                                                 | Traseira, Mesa/Tecto (Traseira       | , Frontal)                           |  |  |  |  |
| Compatibilidade de dados           | VGA,                                                                       | , SVGA, XGA, SXGA, UXGA              | A, Mac                               |  |  |  |  |
| SDTV/ EDTV/ HDTV                   | 480i, 4                                                                    | 480p, 576i, 576p, 720p, 1080i,       | 1080p                                |  |  |  |  |
| Compatibilidade de vídeo           | NT                                                                         | SC 4.43, PAL (M/N/60), SEC           | AM                                   |  |  |  |  |
| Sinc. H.                           |                                                                            | 15K, 31 – 91,1 KHz                   |                                      |  |  |  |  |
| Sinc. V.                           |                                                                            | 43 – 85 Hz                           |                                      |  |  |  |  |
| Certificação de segurança          | FCC-B, UI                                                                  | L, cUL, CB, CE, CCC, KC, PC          | CT, e C-tick                         |  |  |  |  |
| Temperatura em<br>funcionamento    | 5° ~ 35°C                                                                  |                                      |                                      |  |  |  |  |
| Dimensões (L x P x A)              | 332,8 mm x 2                                                               | 254,6 mm x 113 mm (13,1" x 1         | 10,0" x 4,45")                       |  |  |  |  |
| Entrada AC                         | AC Universal 10                                                            | 0 – 240, Típico @ 110VAC (1          | $(00 - 240) / \pm 10\%$              |  |  |  |  |
|                                    | Modo STD: 290W(Típico)/<br>310W(Max)                                       | Modo STD: 350W(Típico)/<br>370W(Max) | Modo STD: 350W(Típico)/<br>380W(Max) |  |  |  |  |
| Consumo de energia                 | Modo ECO: 240W(Típico)/<br>260W(Max)                                       | Modo ECO: 290W(Típico)/<br>310W(Max) | Modo ECO: 290W(Típico)/<br>320W(Max) |  |  |  |  |
| Em espera                          |                                                                            | <1 watt                              |                                      |  |  |  |  |
| Lâmpada                            | 220W                                                                       | 280W                                 | 300W                                 |  |  |  |  |
| Altifalante                        | Altifalante AMP de 5W                                                      |                                      |                                      |  |  |  |  |
|                                    | Digital: HDMI x 2                                                          |                                      |                                      |  |  |  |  |
|                                    | Analógico: RGB HD-15 x 1                                                   |                                      |                                      |  |  |  |  |
| Terminais de entrada               | Composto: RCA x 1 (Amarelo)                                                |                                      |                                      |  |  |  |  |
|                                    |                                                                            | S-Video: mini dim x 1                |                                      |  |  |  |  |
|                                    | Componente: RCA x 3                                                        |                                      |                                      |  |  |  |  |
|                                    | Entrada de áudio: Mini-ficha estéreo de ø3,5 mm x 1; RCA x 2 D/E           |                                      |                                      |  |  |  |  |
|                                    | Analógico: RGB HD-15 x 1                                                   |                                      |                                      |  |  |  |  |
| Terminais de saída                 | Mini-ficha estéreo x 1                                                     |                                      |                                      |  |  |  |  |
|                                    | Saída DC (alimentação de ecrã): Ficha DC x 1 (função de saída DC12V 200mA) |                                      |                                      |  |  |  |  |
|                                    |                                                                            | RS-232: DSUB-9 x 1                   |                                      |  |  |  |  |
| Terminais de controlo              | Controlo de emulação de teclado: Conector USB tipo B                       |                                      |                                      |  |  |  |  |
|                                    | RJ45                                                                       |                                      |                                      |  |  |  |  |
| Segurança                          | Fecho de segurança Kensington                                              |                                      |                                      |  |  |  |  |

## Distância e Tamanho de Projecção

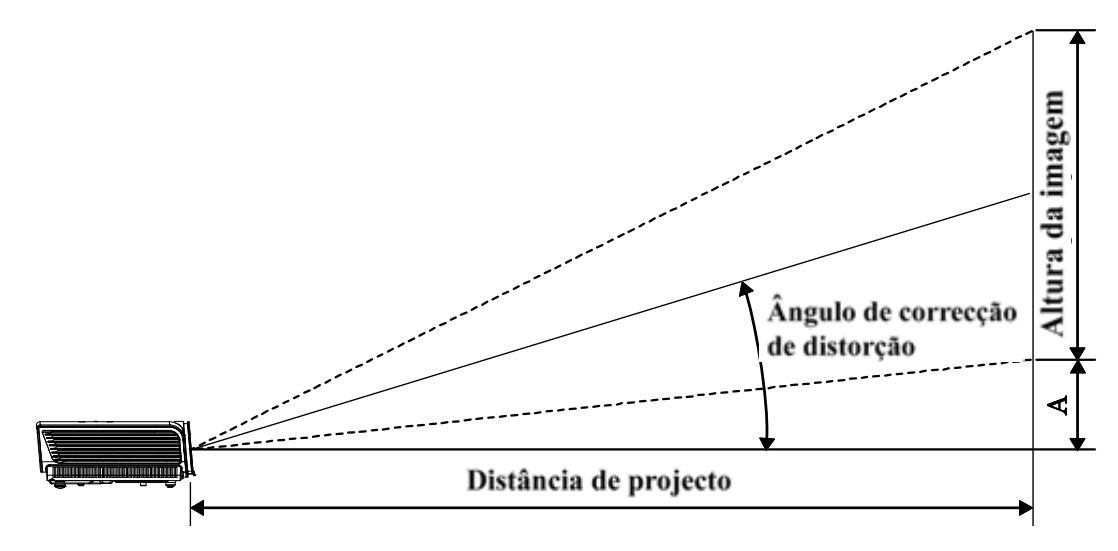

# Distância de projecção e Tabela de Medidas

| D950HD / D952HD / D963HD (ECRÃ 16:9) |                                     |                                    |                                                |                                               |                     |  |  |  |
|--------------------------------------|-------------------------------------|------------------------------------|------------------------------------------------|-----------------------------------------------|---------------------|--|--|--|
| DIAGONAL DA<br>IMAGEM<br>(POLEGADAS) | LARGURA DA<br>IMAGEM<br>(POLEGADAS) | Altura da<br>IMAGEM<br>(POLEGADAS) | Distância de<br>Projecção<br>(MM)<br><u>De</u> | Distância de<br>Projecção<br>(MM)<br><u>A</u> | Desvivo - A<br>(MM) |  |  |  |
| 40                                   | 34,9                                | 19,6                               | 1408,0                                         | 1682,5                                        | 74,7                |  |  |  |
| 60                                   | 52,3                                | 29,4                               | 2112,0                                         | 2523,7                                        | 112,1               |  |  |  |
| 70                                   | 61                                  | 34,3                               | 2464,0                                         | 2944,4                                        | 130,8               |  |  |  |
| 72                                   | 62,8                                | 35,3                               | 2534,4                                         | 3028,5                                        | 134,5               |  |  |  |
| 80                                   | 69,7                                | 39,2                               | 2816,0                                         | 3365,0                                        | 149,4               |  |  |  |
| 84                                   | 73,2                                | 41,2                               | 2956,8                                         | 3533,2                                        | 156,9               |  |  |  |
| 90                                   | 78,4                                | 44,1                               | 3168,0                                         | 3785,6                                        | 168,1               |  |  |  |
| 96                                   | 83,7                                | 47,1                               | 3379,1                                         | 4038,0                                        | 179,3               |  |  |  |
| 100                                  | 87,2                                | 49,0                               | 3519,9                                         | 4206,2                                        | 186,8               |  |  |  |
| 120                                  | 104,6                               | 58,8                               | 4223,9                                         | 5047,5                                        | 224,1               |  |  |  |
| 135                                  | 117,7                               | 66,2                               | 4751,9                                         | 5678,4                                        | 252,2               |  |  |  |
| 150                                  | 130,7                               | 73,5                               | 5279,9                                         | 6309,3                                        | 280,2               |  |  |  |
| 200                                  | 174,3                               | 98,1                               | 7039,9                                         | 8412,4                                        | 373,6               |  |  |  |
| 300                                  | 261,5                               | 147,1                              | 10559,8                                        | 12618,7                                       | 560,4               |  |  |  |

## Tabela de Modo de Temporização

O projector pode exibir diversas resoluções. A seguinte tabela define as resoluções que podem ser exibidas pelo projector.

| SINAL     | <b>Resolu</b> çã o | SINCR H<br>(KHZ) | SINCR V<br>(HZ) | Composto /<br>S-Vídeo | Componente | RGB<br>(ANALOG) | HDMI ™<br>(DIGITAL) |
|-----------|--------------------|------------------|-----------------|-----------------------|------------|-----------------|---------------------|
| NTSC      |                    | 15,734           | 60,0            | 0                     | —          | —               | —                   |
| PAL/SECAM |                    | 15,625           | 50,0            | Ο                     | _          | _               | _                   |
|           | 720 x 400          | 37,9             | 85,0            |                       |            | 0               | 0                   |
|           | 640 x 480          | 31,5             | 60,0            |                       |            | 0               | 0                   |
|           | 640 x 480          | 37,9             | 72,8            |                       |            | 0               | 0                   |
|           | 640 x 480          | 37,5             | 75,0            |                       |            | 0               | 0                   |
|           | 640 x 480          | 43,3             | 85,0            |                       | —          | 0               | 0                   |
|           | 800 x 600          | 35,2             | 56,3            |                       | _          | 0               | 0                   |
|           | 800 x 600          | 37,9             | 60,3            |                       | _          | 0               | 0                   |
|           | 800 x 600          | 46,9             | 75,0            |                       |            | 0               | 0                   |
|           | 800 x 600          | 48,1             | 72,2            |                       |            | 0               | 0                   |
|           | 800 x 600          | 53,7             | 85,1            |                       |            | 0               | 0                   |
|           | 1024 x 768         | 48,4             | 60,0            |                       |            | 0               | 0                   |
| VECA      | 1024 x 768         | 56,5             | 70,1            |                       |            | 0               | 0                   |
| VESA      | 1024 x 768         | 60,0             | 75,0            |                       |            | 0               | 0                   |
|           | 1024 x 768         | 68,7             | 85,0            |                       | —          | 0               | 0                   |
|           | 1280 x 800         | 49,7             | 59,8            |                       |            | 0               | 0                   |
|           | 1280 x 800         | 62,8             | 74,9            |                       |            | 0               | 0                   |
|           | 1280 x 800         | 71,6             | 84,8            |                       | —          | 0               | 0                   |
|           | 1280 x 1024        | 64,0             | 60,0            |                       |            | 0               | 0                   |
|           | 1280 x 1024        | 80,0             | 75,0            |                       |            | 0               | 0                   |
|           | 1280 x 1024        | 91,1             | 85,0            |                       | —          | 0               | 0                   |
|           | 1400 x 1050        | 65,3             | 60,0            |                       | —          | 0               | 0                   |
|           | 1440 x 900         | 55,9             | 60,0            |                       |            | 0               | 0                   |
|           | 1600 x1200         | 75,0             | 60              |                       | —          | 0               | 0                   |
|           | 1920 x1080         | 67,2             | 60              |                       | —          | 0               | 0                   |
|           | 640 x 480          | 35,0             | 66,7            |                       |            | 0               | 0                   |
| Apple     | 832 x 624          | 49,7             | 74,5            |                       | —          | 0               | 0                   |
| Macintosh | 1024 x 768         | 60,2             | 74,9            |                       | —          | 0               | 0                   |
|           | 1152 x 870         | 68,7             | 75,1            |                       | —          | 0               | 0                   |
| SDTV      | 480i               | 15,734           | 60,0            |                       | 0          |                 | 0                   |
|           | 576i               | 15,625           | 50,0            |                       | 0          |                 | 0                   |
| EDTV      | 576p               | 31,3             | 50,0            |                       | 0          |                 | 0                   |
| EDIV      | 480p               | 31,5             | 60,0            |                       | 0          |                 | 0                   |

## Projector DLP — Manual de Utilizador

| Sinal | <b>Resoluçã o</b> | SINCR H<br>(KHZ) | SINCR V<br>(HZ) | Composto /<br>S-Vídeo | Componente | RGB<br>(ANALOG) | HDMI ™<br>(DIGITAL) |
|-------|-------------------|------------------|-----------------|-----------------------|------------|-----------------|---------------------|
| HDTV  | 720p              | 37,5             | 50,0            | —                     | 0          | —               | 0                   |
|       | 720p              | 45,0             | 60,0            | —                     | 0          | —               | 0                   |
|       | 1080i             | 33,8             | 60,0            | —                     | 0          | —               | 0                   |
|       | 1080i             | 28,1             | 50,0            | —                     | 0          | —               | 0                   |
|       | 1080p             | 67,5             | 60,0            | _                     | 0          | —               | 0                   |
|       | 1080p             | 56,3             | 50,0            |                       | 0          |                 | 0                   |

O: Frequência suportada

-: Frequência suportada

A resolução nativa do ecrã é de 1920 x 1080. As resoluções diferentes da nativa poderão apresentar texto ou linhas não uniformes.

## Dimensões do Projector

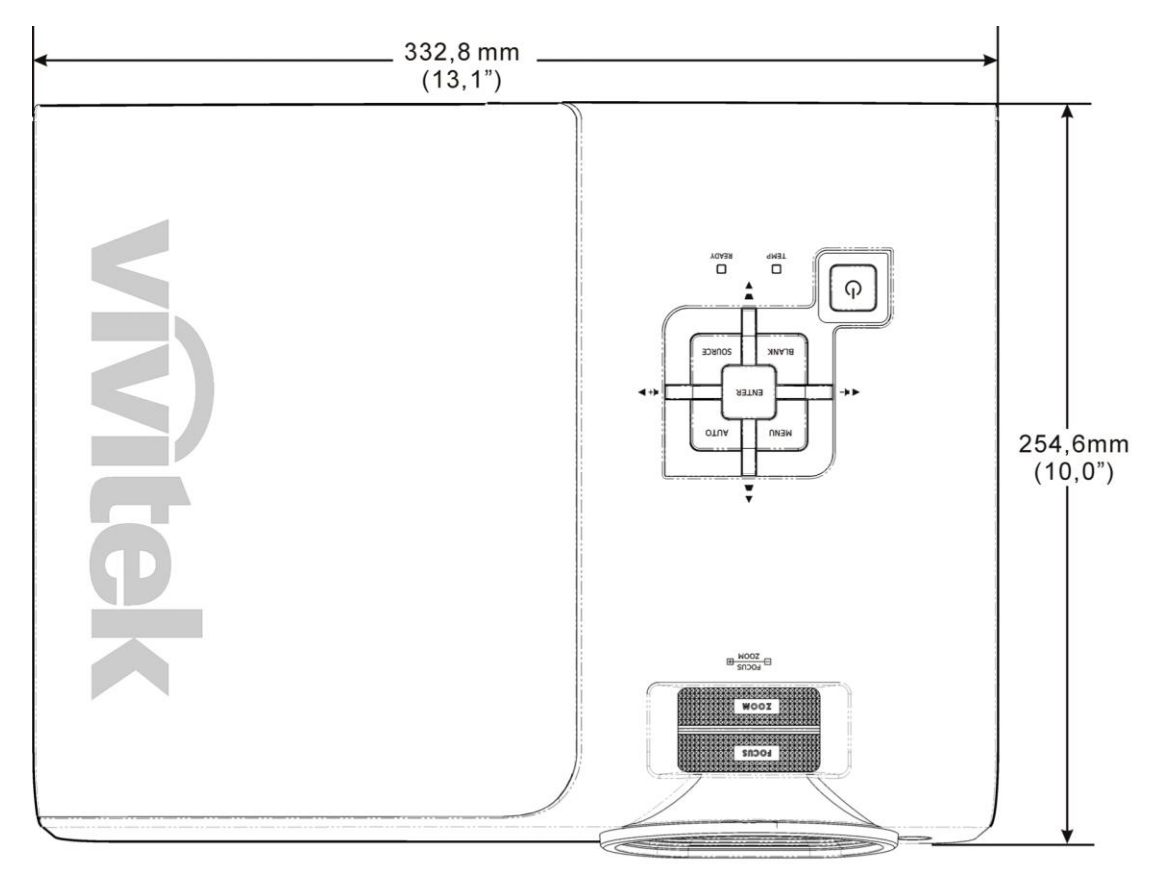

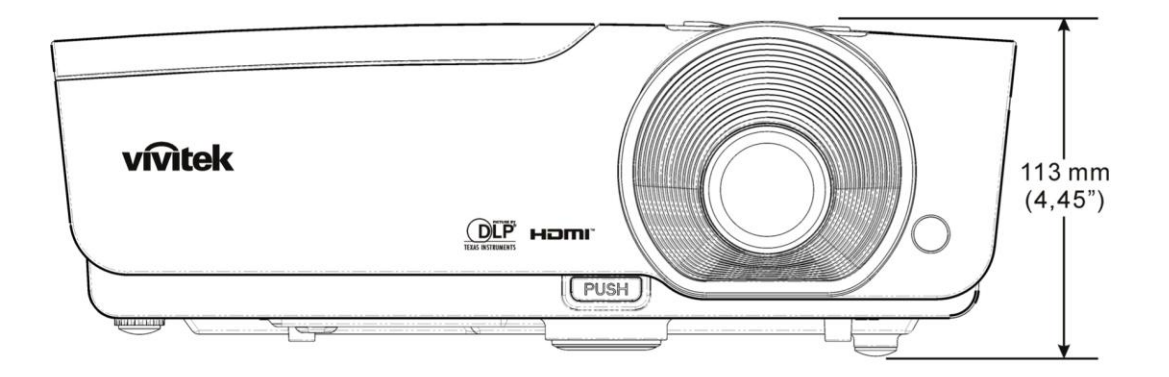

# **CONCORDÂNCIA COM REGULAMENTOS**

## Aviso FCC

O equipamento foi testado e encontra-se de acordo com os limites para dispositivos digitais Classe B conforme a Parte 15 das normas FCC. Estes limites são definidos para fornecer protecção razoável contra interferência danosa quando o equipamento é operado num ambiente comercial.

Este equipamento gera, usa e pode irradiar energia de frequência e, se não instalado e usado de acordo com o manual de instruções pode causar interferência danosa às comunicações de rádio. A operação deste equipamento em áreas residenciais é provável de causar interferência danosa quando o utilizador será solicitado a corrigir a interferência as suas próprias custas.

Alterações ou modificações não expressamente aprovadas pelas partes responsáveis para concordância pode interferir com a autoridade do utilizador em operar este equipamento.

## Canadá

Este aparelho classe digital B está de acordo com o ICES-003 canadense.

## Certificações de Segurança

FCC-B, UL, cUL, CB, CE, CCC, KC, PCT e C-tick

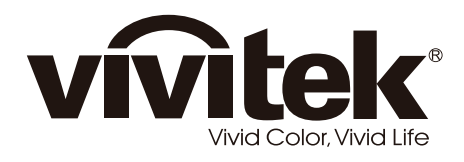

www.vivitekcorp.com

© 2011 Vivitek Corporation. All rights reserved. All trademarks are the property of their respective owners. All specifications are subject to change without prior notice. 201107